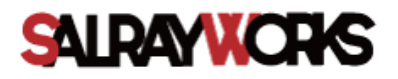

# High Bandwidth full NDI PTZ

User Manual Ver 1.00

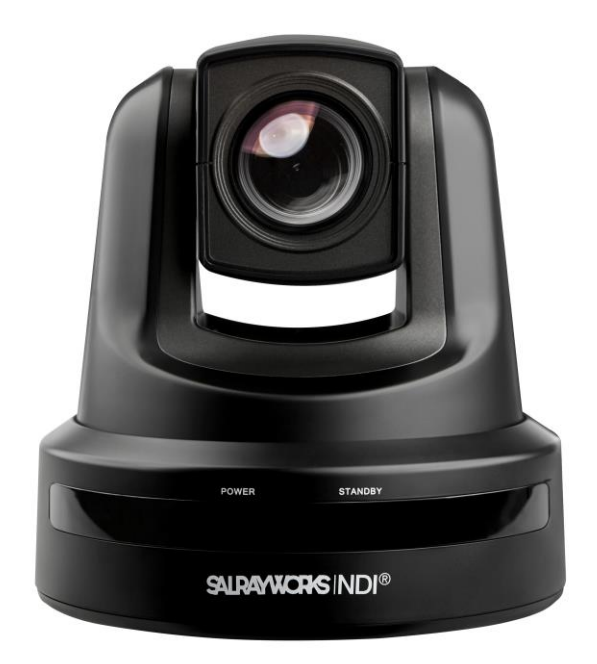

# Contents

| Caut       | tion                                           | 4  |
|------------|------------------------------------------------|----|
| Intro      | oduction                                       | 6  |
| Fea        | atures                                         | 6  |
| Prc        | oducts & Accessories                           | 8  |
| Cei        | iling Mount Bracket (ZCB-100) Installation     | 9  |
| Wa         | all Mount Bracket (ZWB-200) Installation       | 10 |
| Insta      | allation                                       | 11 |
| 1          | Camera Address-ADRESS Setup                    | 12 |
| 2          | Communication Protocol-PROTOCOL Setup          | 12 |
| 3          | Output Video Format-SYSTEM SELECT Setup        | 13 |
| 4          | Communication Type-COMMUNICATION Setup         | 14 |
| (5)        | Connection                                     | 15 |
| - N        | J:N camera connection using RJ-45 LAN (RS-422) | 17 |
| - 1        | :N camera connection using RJ-45 LAN (RS-422)  |    |
| 6          | Installation Check                             | 19 |
| $\bigcirc$ | Power                                          | 19 |
| Mair       | n Features                                     | 20 |
| Scr        | reen Menu                                      | 20 |
| PR         | ESET                                           | 21 |
| SM         | VING                                           | 22 |
| PA         | TTERN                                          | 22 |
| GR         | ROUP                                           | 23 |
| Otl        | her Functions                                  | 23 |
| Men        | nu Function                                    | 24 |
| OS         | 5D (On Screen Display) Configuration           | 24 |
| Ma         | ain Menu                                       | 25 |
| (          | D Focus/Zoom                                   | 25 |
| e          | 2 White Balance                                | 26 |
| e          | O Auto Exposure                                | 26 |
| e          | Picture                                        | 27 |
| e          | 🕽 Image                                        |    |
| 0          | Motion/Action                                  |    |
|            | Motion                                         | 29 |

| PT Speed Setup           |    |
|--------------------------|----|
| Home Position Setup      |    |
| North Direction Setup    |    |
| Preset Setting           |    |
| Edit Scene- Preset Setup |    |
| Edit Label-Preset Setup  |    |
| Swing Setup              |    |
| Pattern Setup            |    |
| Group Setup              |    |
| Edit Group-Group Setup   |    |
| Parking Action Setup     |    |
| Display Setup            |    |
| Area Label Setup         |    |
| Edit Scene               |    |
| Edit Label               |    |
| Area Label Setup         |    |
| System Info              |    |
| Additional Info          |    |
| System Initialize        |    |
| IR Remote Control        | 41 |
| NDI Finder appilcation   | 44 |
| BASIC                    |    |
|                          |    |
| NDI Web-Server           | 47 |
| Controller               | 50 |
| Problem Solving          | 52 |
| Menu Structure           | 53 |
| Default Value            | 56 |
| Specifications           | 58 |
| Dimension                | 60 |
| Glossary                 | 63 |
| Index                    | 65 |
|                          |    |

# Caution

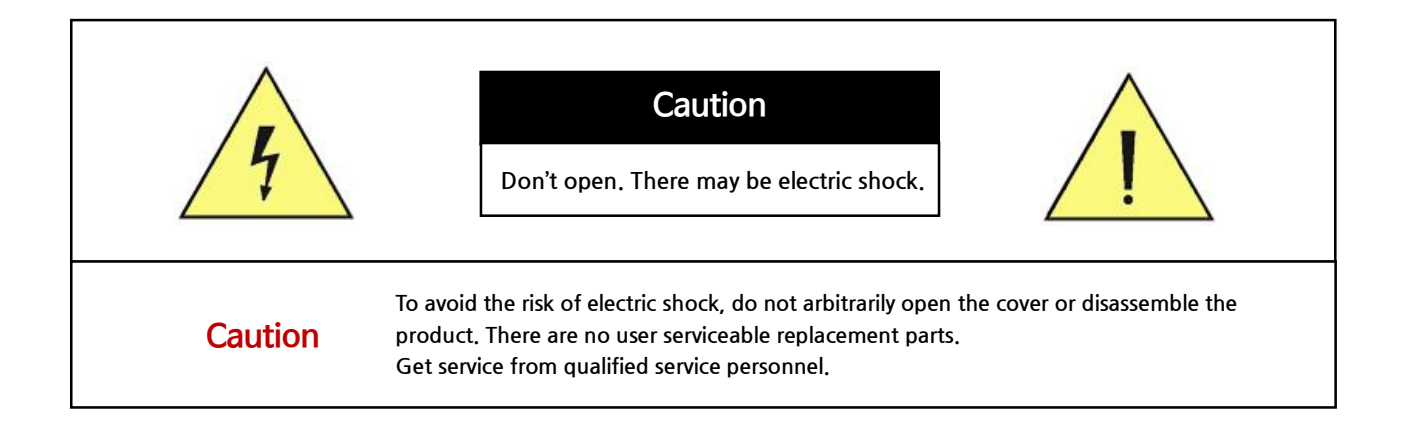

| 4        | This lightning flash with arrowhead symbol is intended to alert the user to the presence of un-insulated "dangerous voltage" within the product's enclosure that may be of sufficient magnitude to constitute a risk of electric shock to person. |
|----------|----------------------------------------------------------------------------------------------------|
| <u> </u> | This exclamation point symbol is intended to alert the user to the presence of important operating and maintenance (servicing) instructions in the literature accompanying the appliance.                                                         |

Caution

This symbol indicates to the user that this is important for operation or maintenance of the product.

### **Safety Precautions**

- Read all of the safety and operating instructions before using the product.
- Save these instructions for future reference.
- Do not use attachments or accessories unless recommended by the appliance manufacturer as they may cause hazards, damage product and void warranty.
- Do not use this product near water or moisture.
- Do not place or mount this product in or on an unstable or improperly supported location.
- Improperly installed product may fall, causing serious injury to a child or adult, and damage to the product. Use only with a mounting device recommended by the manufacturer, or sold with the product. To insure proper mounting, follow the manufacturer's instructions and use only mounting accessories recommended by manufacturer.
- This product should be operated only from the type of power source indicated on the marking label.

### Precautions

- Before using, make sure power supply and others are properly connected.
- While operating, if any abnormal condition or malfunction is observed, stop using the camera immediately and then contact your local dealer.
- Do not disassemble or tamper with parts inside the camera.
- Do not drop or subject the camera to shock and vibration as this can damage camera.
- Care must be taken when you clean the clear dome cover. Especially, scratch and dust will ruin your quality of camera.
- Do not install the camera in areas of extreme temperature, which exceed the allowable range.
- Avoid installing in humid or dusty places.
- Never expose the camera to rain and water.
- Avoid installation in a place with radioactivity. It may cause a malfunction of the part.
- Avoid installation in locations with strong magnetic fields or electrical signals.
- Avoid installing in places where the camera would be subject to strong vibrations.

#### Precautions for Laser Beam

• Laser beam can damage CMOS. When shooting a scene where laser beam is involved, do not let the beam contacts the CMOS directly.

# Introduction

# Features

#### Optical x20/X30 Zoom Lens

- SHARON 20 : 1/2.8 inch, 2.12 mega pixels "Exmor R" CMOS Sensor Supports Max. x20 including digital x12 zoom
- SHARON 30 : 1/2.8 inch, 2.38 mega pixels "Exmor R" CMOS Sensor Sony Zoom Module Supports Max. x30 including digital x12 zoom

#### Full HD Output Format

Various format of HD video output is available and Max. 1920x1080p60 is supported.

| 1080p | 60/59.94/50/30/25 |  |
|-------|-------------------|--|
| 1080i | 60/59.94/50       |  |
| 720p  | 60/59.94/50/30/25 |  |

#### Audio

Supports the Stereo Audio.

#### Simultaneous Output Video Interface

Various output is available such as High Bandwidth NDI, 3G-SDI, HDMI and for multi-monitoring, simultaneous output is supported.

#### Select multiple protocols and communication types

VISCA, PELCO-D/P RS-232C, RS-422/485

#### Powerful Pan/ Tilt Function

Pan: -172°~ 172° (Non-Endless), Tilt: total 220°(-20°~ 0°~ 180°~ -160°)

#### **Smart Flip Function**

This function extend the shooting range by setting the camera to flip the image automatically when it tilts over 90°.

 $\rightarrow$  When Smart Flip function is enabled, F letter will be shown in the display.

#### Infrared Cut Filter (IR CUT-Filter) applied

In order to improve the sensitivity by keeping the light absorption time longer at low light level such as at night, Slow shutter function and Day & Night switching function are provided so that users can select color change according to illumination.

#### Various Presets & Auto Pan/ Tilt Function

Max. 255 assignable presets are supported to save various settings. Also, the CCTV functions like Swing, Pattern, and Group functions are available for novice users to make stable pan / tilt operation through preset values.

#### OSD(On Screen Display) Menu Support

Enables you to edit detailed settings using the OSD menu.

\* Refer to Page 52 "Menu Structure" to check the menu tree.

\*ALL PRODUCT, PRODUCT SPECIFICATIONS AND DATA ARE SUBJECT TO CHANGE WITHOUT NOTICE TO IMPROVE RELIABILITY, FUNCTION OR DESIGN OR OTHERWISE.

\* NDI $\boxtimes$  are registered trademarks in the United States and other countries by NewTek.

# Products & Accessories

## • Basic Components

| Camera                | IR remote (v   | with battery)   | Camera Bracket Screw                  |
|-----------------------|----------------|-----------------|---------------------------------------|
| MANUAL                |                |                 |                                       |
| User Manual           | AC Adapter     |                 | 1m RJ45 Cable(Direct)                 |
|                       |                |                 | OUT                                   |
| 232C to UTP Cabl      | e              | 9p to UTP Cable |                                       |
|                       |                |                 |                                       |
| Camera Bracket        |                | Ceiling Bracket |                                       |
| ÎÎÎ                   | ŢŢ             | ŢŢ              |                                       |
| Ceiling Bracket Screw | Plastic Anchor |                 | Camera body/ Ceiling<br>Bracket Screw |

# Ceiling Mount Bracket (ZCB-100) Installation

• Ceiling bracket installation method

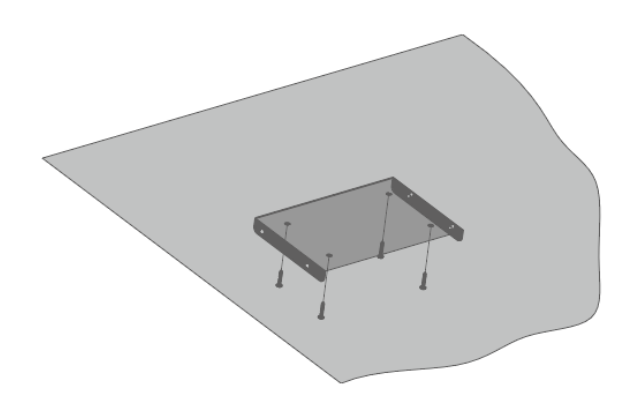

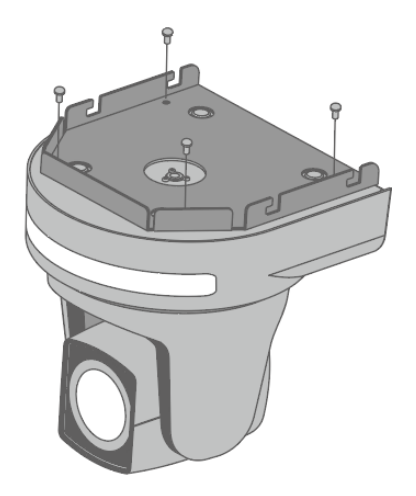

**1)** Fix the ceiling bracket on the ceiling using the screws (4EA).

**2)** Attach the bracket to the camera body as shown in the picture using the camera bracket and screws (4EA).

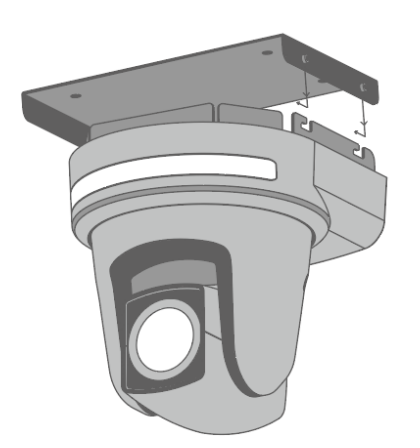

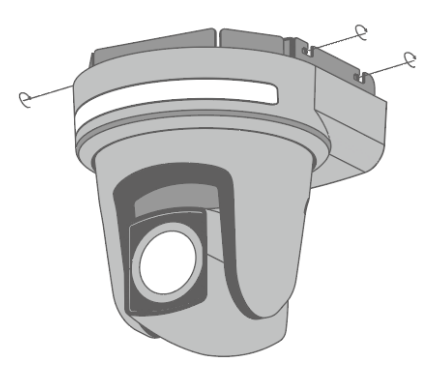

**3)** Insert the camera bracket into the ceiling bracket's groove as shown in the picture.

**4)** Tighten the screws (4EA) on all four sides to fix the camera.

# Wall Mount Bracket (ZWB-200) Installation

### • ZWB-200 Components (Optional)

| Cover               | Camera bracket                                | Wall bracket  |                |
|---------------------|-----------------------------------------------|---------------|----------------|
|                     |                                               | ÎÎÎ           |                |
| Wall bracket screws | Plastic anchor<br>(For fastening wall screws) | Camera screws | Bracket screws |

Installation Method

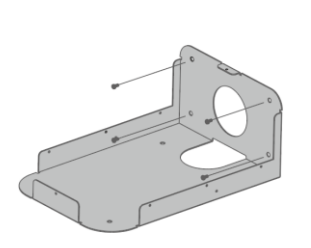

 Fix the Wall bracket on the wall using the wall bracket screws (4EA).

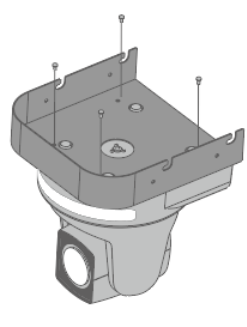

2) Attach the bracket to the camera body as shown in the picture using the camera bracket and screws (4EA).

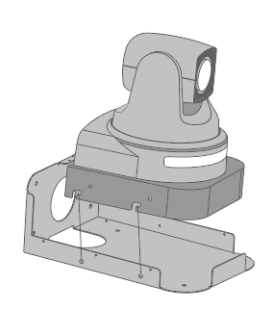

**3)** Insert the camera bracket into the wall bracket's groove as shown in the picture.

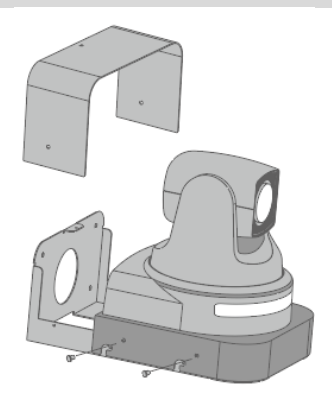

**4)** Fix the camera bracket with screws (4EA)

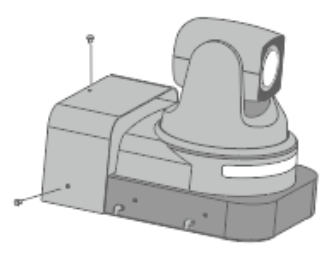

**5)** Attach the cover with screws (3EA).

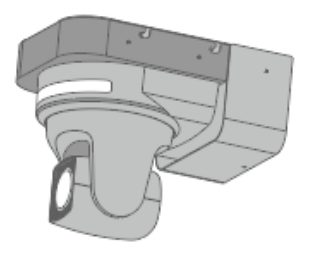

6) Installation complete

# Installation

### • SHARON 30/20 Rear-Side

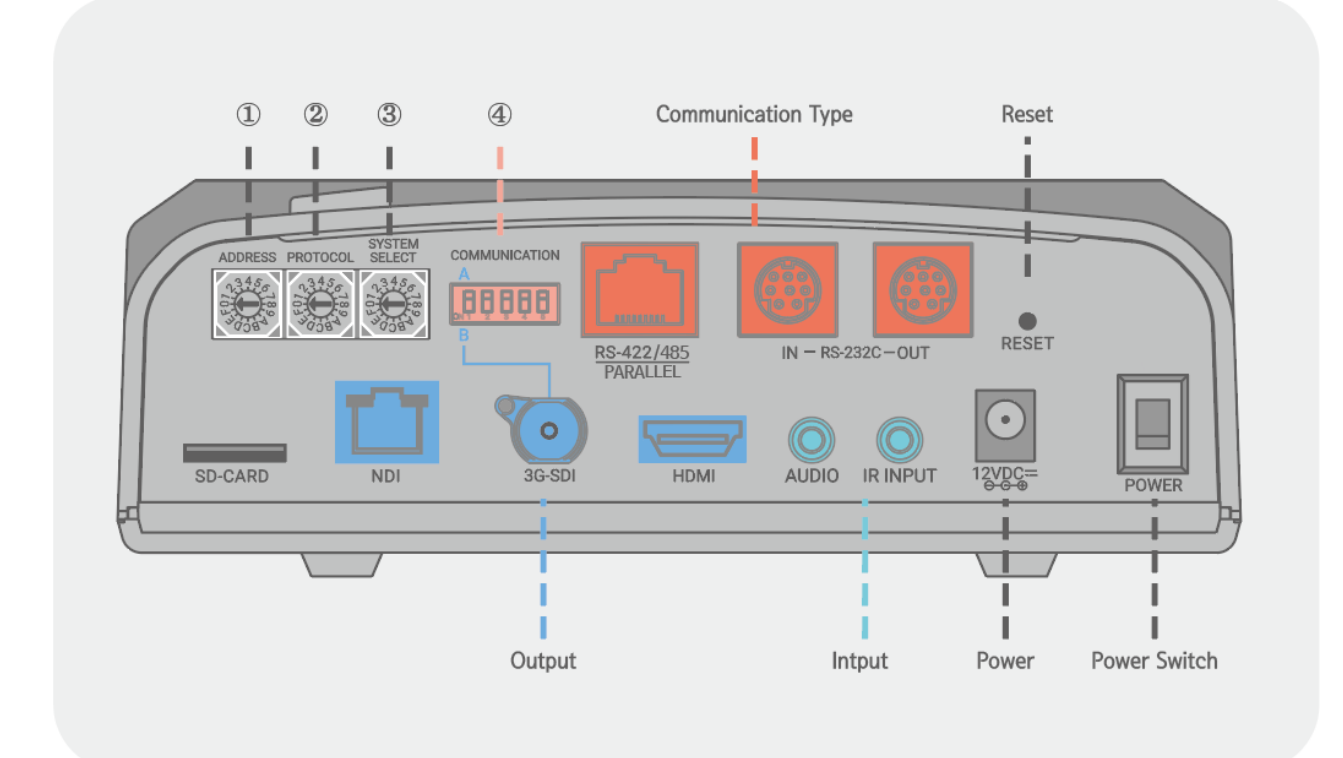

# 1 Camera Address-ADRESS Setup

Change the Camera ID as shown below.

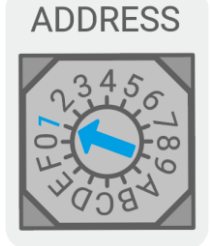

- Up to 14 addresses can be set to control multiple cameras.

\* Do not use Number 0 and 15(F).

- Factory default is set to 1.

When operating multiple cameras with the controller, set the different ID for each camera.

\* It is recommended to use a micro driver to make changes.

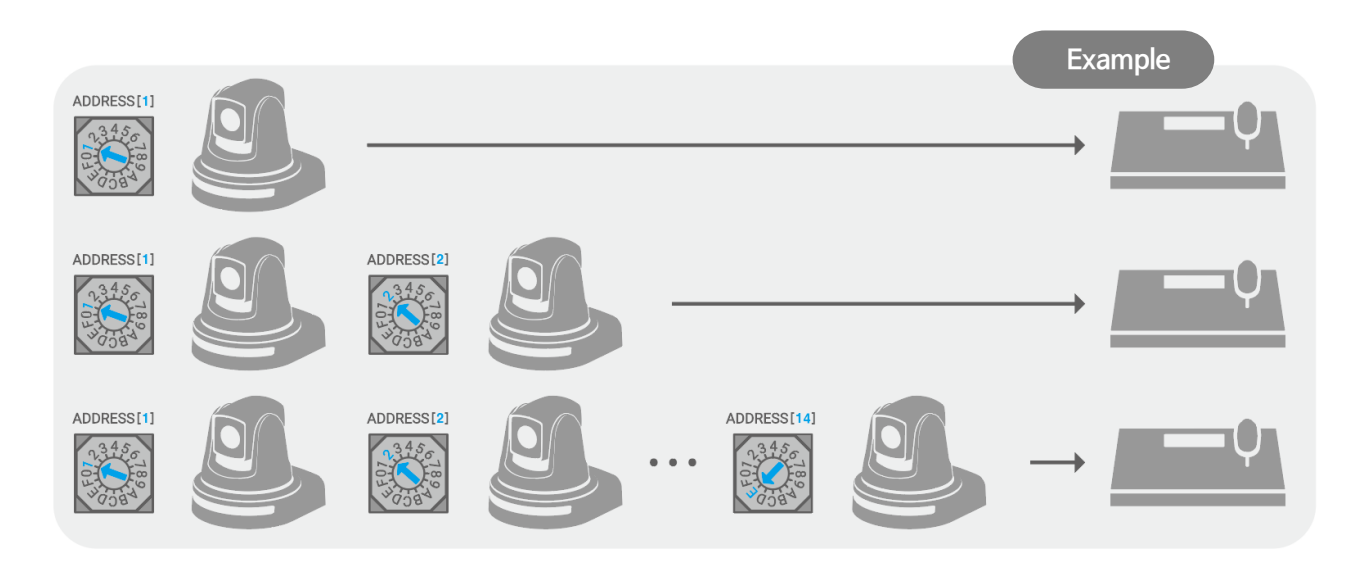

# ② Communication Protocol-PROTOCOL Setup

Change the communication protocol as shown below.

|  | Protocol | BAUDRATE  | Switch |
|--|----------|-----------|--------|
|  |          | 9600 bps  | 0      |
|  | VISCA    | 38400 bps | 1      |
|  |          | 2400 bps  | 2      |
|  | PELCO-D  | 9600 bps  | 3      |
|  |          | 38400 bps | 4      |
|  | PELCO-P  | 4800 bps  | 5      |
|  |          | 9600 bps  | 6      |

Set the protocol correspond to the controller.

Be sure to change the protocol while the power is off.

PROTOCOL

Factory Default:

# ③ Output Video Format-SYSTEM SELECT Setup

Set the video output format by changing the switch as shown below.

|  | Factory | Default: |
|--|---------|----------|
|--|---------|----------|

| Output Video Format | Switch | Output Video Format | Switch |
|---------------------|--------|---------------------|--------|
| 1920x1080p60        | 0      | 1920x1080p50        | 8      |
| 1920x1080i60        | 1      | 1920x1080i50        | 9      |
| 1920x1080p30        | 2      | 1920x 1080p25       | А      |
| 1280x720p60         | 3      | 1280x720p50         | В      |
| 1280x720p30         | 4      | 1280x 720p25        | С      |
| 1920x1080p59.94     | 5      |                     | D      |
| 1920x1080i59,94     | 6      | Reserved            | E      |
| 1280x720p59.94      | 7      |                     | F      |

Make sure to change the format while the power is off.

- HDMI and HD/3G-SDI simultaneous output.

SYSTEM SELECT

## ④ Communication Type-COMMUNICATION Setup

\* The RS-232C/RS-422/RS-485 communication is available without setting the DIP Switch separately.

\* Do not mix the 232C / RS-422 (Parallel) / RS-422 (Daisy) communication methods. There may be a problem with the operation of the product.

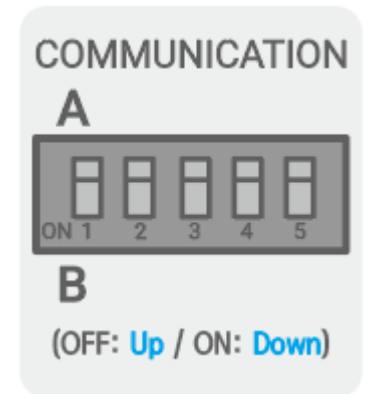

\* Set the terminating resistance by selecting DIP switches 4 (Rx) and 5 (Tx) as ON / OFF as follows.

• When using RS-485, terminating resistance is used in the following cases.

Very long communication connection between controller and camera(1: 1 connection)

If the distance between the controller and the camera is very long, communication problems may occur due to the impedance problem of the communication line. In this case, set the terminating resistance to ON for both controller and camera.

When multiple cameras are connected at the same time (1: N connection)

If you connect multiple cameras simultaneously to one controller, communication failure may occur. In this case, set the terminating resistance of the controller to ON, and set the terminating resistance of only one camera on the end to ON. \* Never set the terminating resistance of all cameras to ON.

\* The default setting of terminating resistance is OFF. (Set terminating resistance when communication error occurs.)

# **⑤** Connection

Connect a controller that transmits and receives PTZ control commands.

## RS-232C Connection (232C to RJ45 Cable, RJ45 Cable)

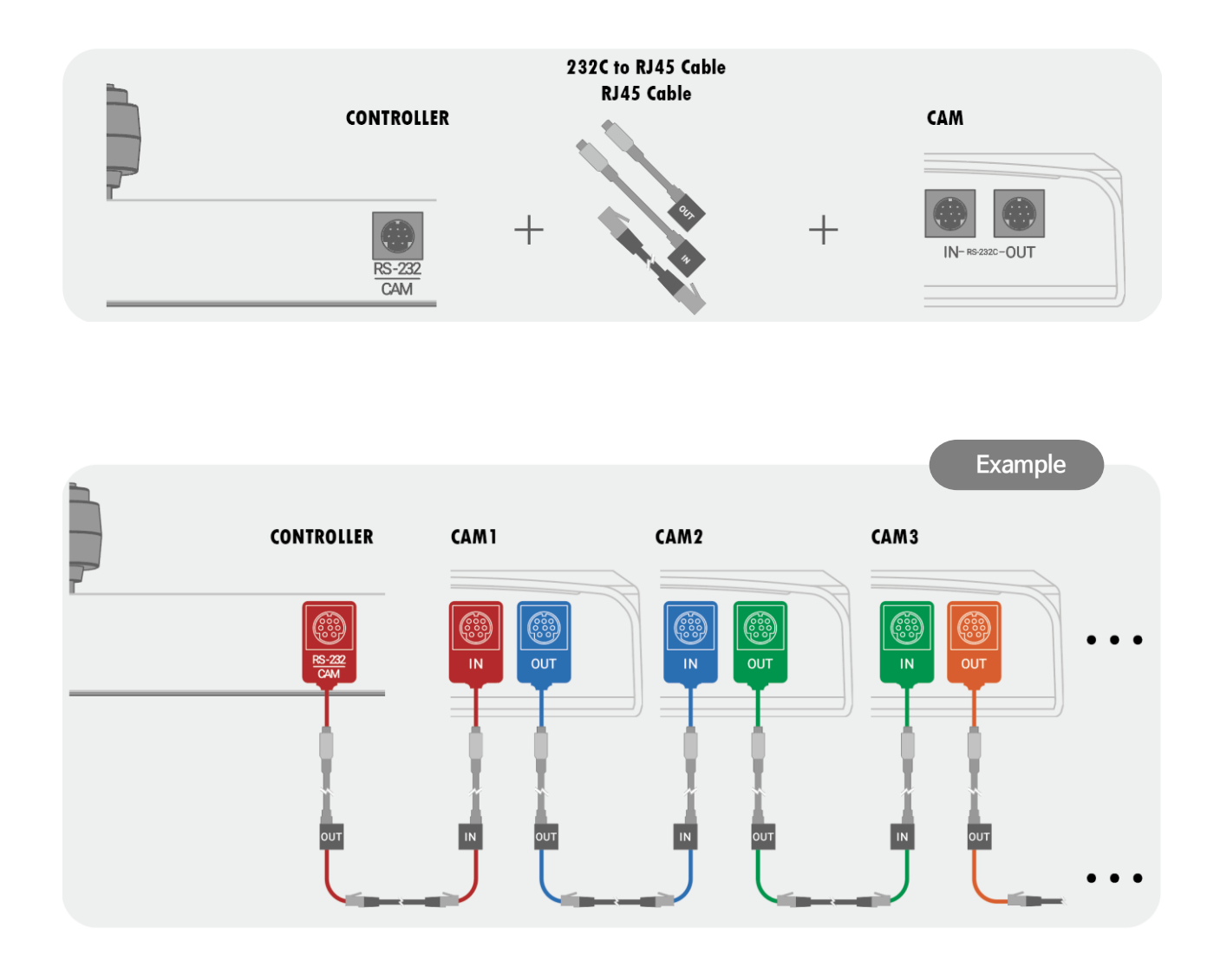

#### 1. Connection of Controller and Camera

| CONTROLLER              | -                        | оит    | IN     |                         | CAM1                |
|-------------------------|--------------------------|--------|--------|-------------------------|---------------------|
| FEMALE<br>RS-232<br>CAM | 600<br>905<br>02<br>MALE | 128    | 128    | 000<br>00<br>00<br>MALE | FEMALE<br>RS-232 IN |
| 0                       | 0                        | 0      | 0      | 0                       | 1 DTR               |
| 2                       | 2                        | 0      | 2      | 2                       | 2 DSR               |
| 3 TXD                   | 3 TXD                    | 3 RXD  | (3 TXD | (3 TXD                  | (3 TXD              |
| 4 GND                   | 4 GND                    | (4 GND | 4 GND  | (4 GND                  | (4 GND              |
| 5 RXD                   | 5 RXD                    | 5 TXD  | 5 RXD  | (5 RXD                  | (5 RXD              |
| 6 GND                   | 6 GND                    | 6 GND  | 6 GND  | 6 GND                   | (6 GND              |
| 0                       | 0                        | 0      | 0      | 0                       | 0                   |
| 8                       | 8                        | 0      | 8      | 8                       | 8                   |

\* Connect the 232 IN / 232 OUT cable using the direct LAN cable.

#### 2. Multiple Camera Connection

| CAM1                                   |                          | оит   | IN     |                         | CAM2                              |
|----------------------------------------|--------------------------|-------|--------|-------------------------|-----------------------------------|
| 6 0 0<br>9 0 9<br>FEMALE<br>RS-232 OUT | 600<br>605<br>00<br>MALE | 128   | 128    | 600<br>00<br>00<br>MALE | 806<br>900<br>FEMALE<br>RS-232 IN |
| 1 DTR                                  | 1 DTR                    | 1 DSR | (1 DTR | (1 DTR                  | (1 DTR                            |
| 2 DSR                                  | 2 DSR                    | 2 DTR | 2 DSR  | (2 DSR                  | (2 DSR                            |
| 3 TXD                                  | 3 TXD                    | 3 RXD | (3 TXD | (3 TXD                  | (3 TXD                            |
| 4 GND                                  | 4 GND                    | 4 GND | 4 GND  | (4 GND                  | (4 GND                            |
| 5 RXD                                  | 5 RXD                    | 5 TXD | 5 RXD  | (5 RXD                  | (5 RXD                            |
| 6 GND                                  | 6 GND                    | 6 GND | 6 GND  | 6 GND                   | 6 GND                             |
| 0                                      | 0                        | 7     |        | 0                       | 0                                 |
| 8                                      | 8                        | 8     | (8)    | 8                       | 8                                 |

\* Connect the 232 IN / 232 OUT cable using the direct LAN cable.

## - N:N camera connection using RJ-45 LAN (RS-422)

• Camera connection is possible with only LAN cable.

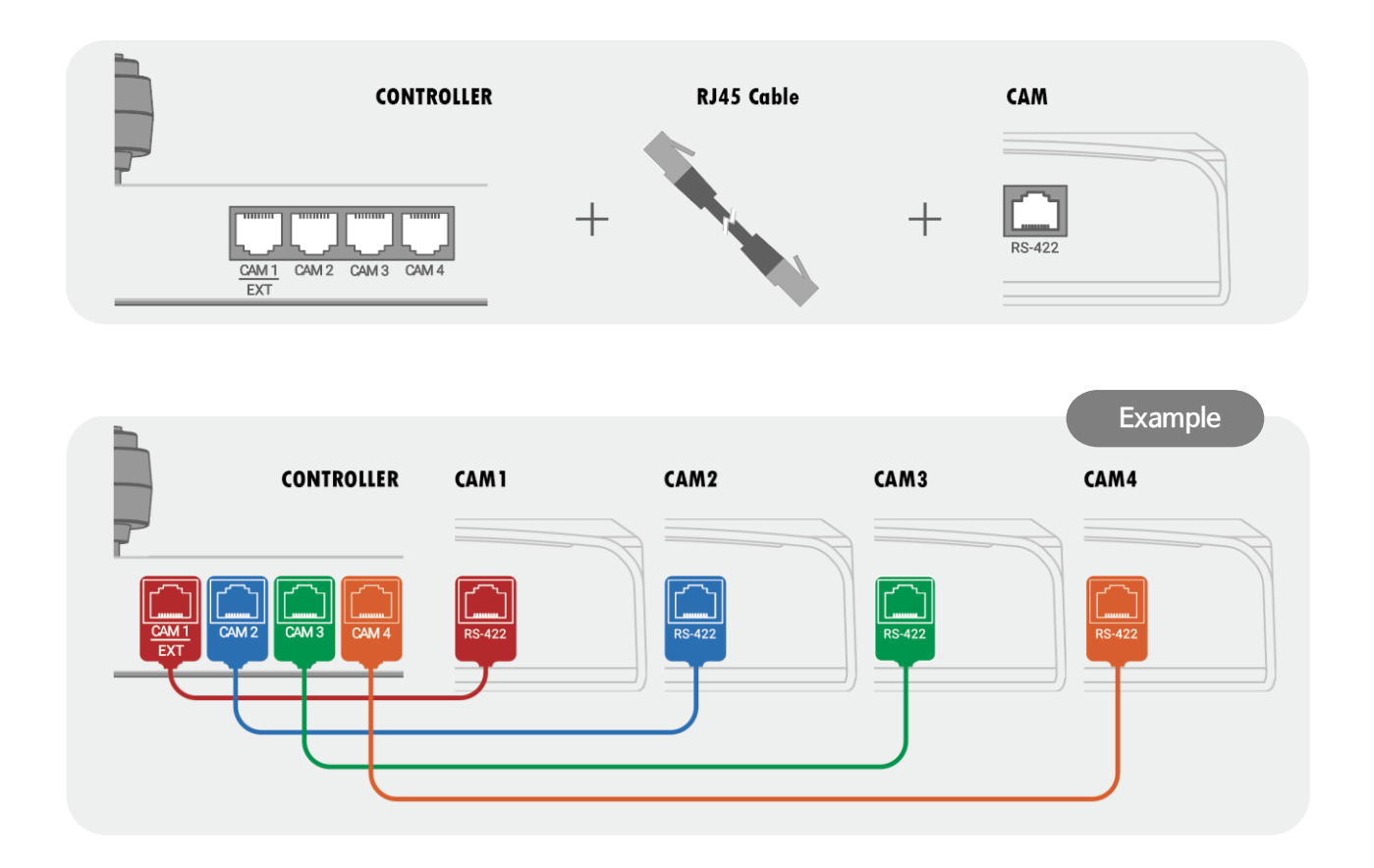

• Refer to the figure below for the LAN cable wiring between the controller and cameras.

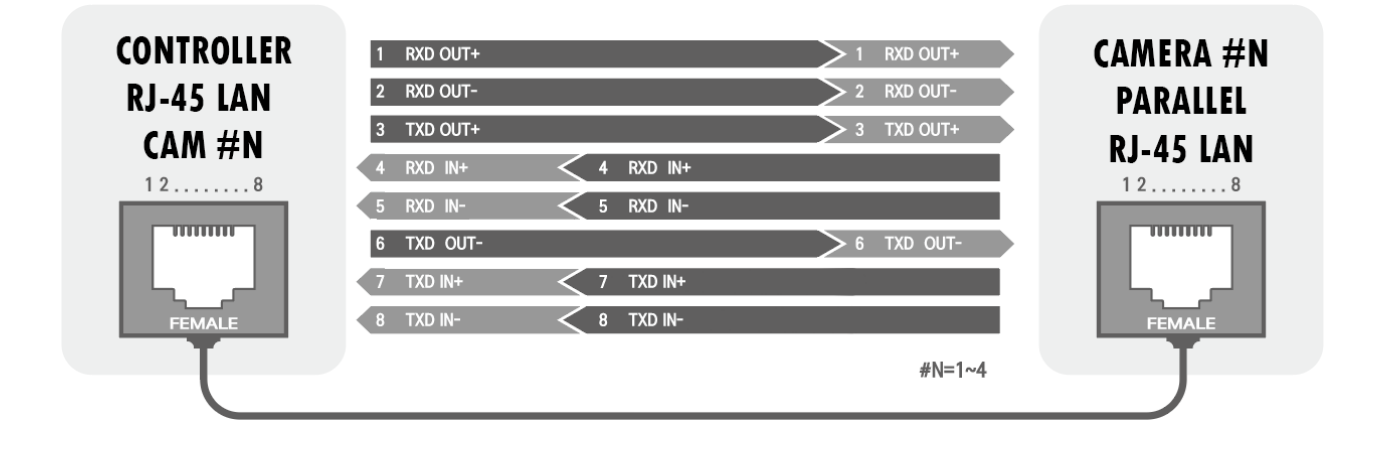

## - 1:N camera connection using RJ-45 LAN (RS-422)

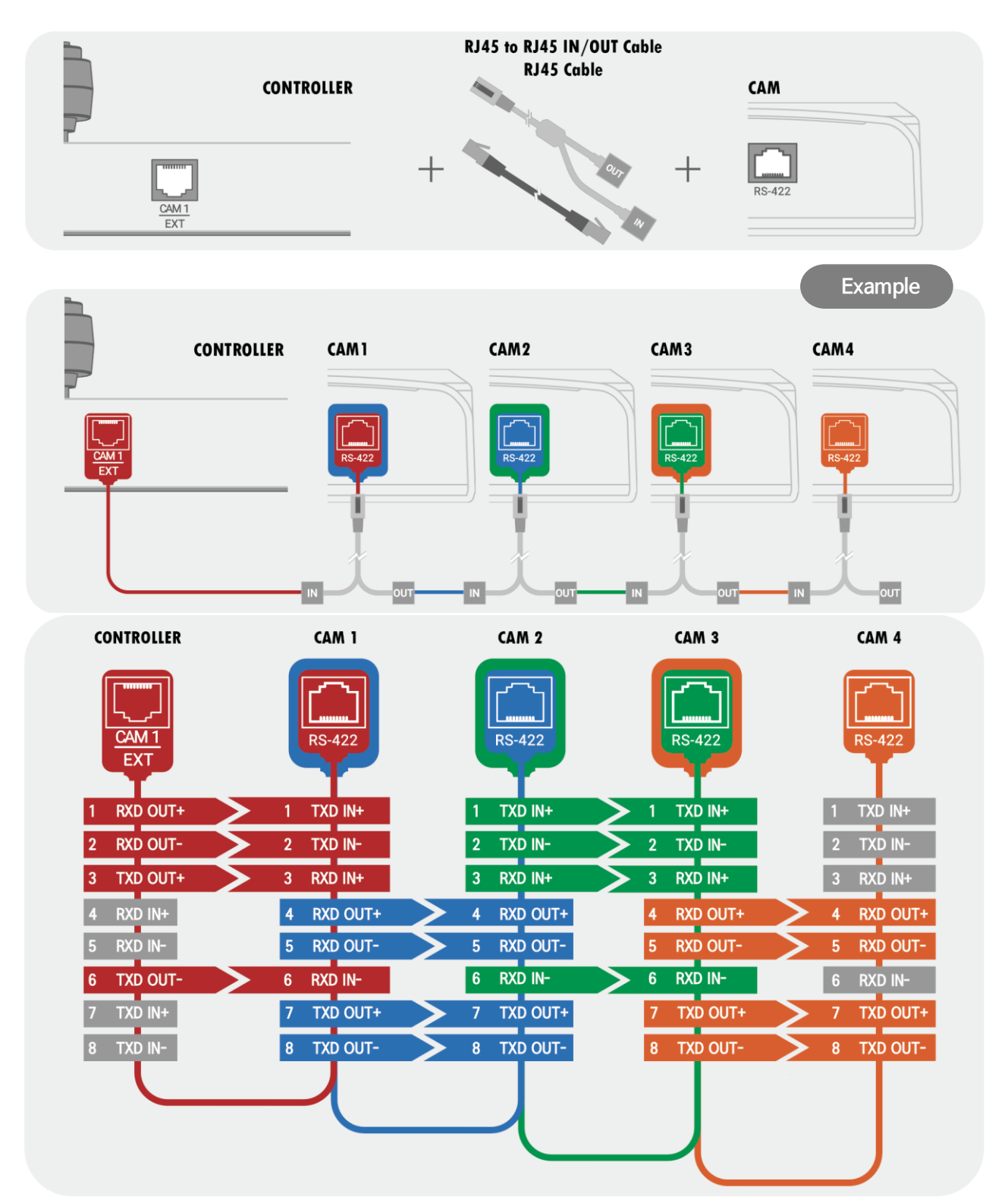

●You can conveniently connect the camera with only a LAN cable using the RJ-45 to RJ-45 IN/OUT cable included with the Package.

# Installation Check

- Before supplying power, make sure that there is no abnormality in wiring.
- Check the camera ID you want to adjust and then select the correct camera ID on the controller. You can check the camera ID on the screen or ID setting switch.
- If the controller supports multiple protocols, match them with the protocol set in the camera.
- Make sure to change the camera protocol and video output format while the power is off.
- Please refer to how to use the controller if the function related to the controller can't be operated normally because the method of using it may be different depending on the controller. This manual is based on PELCO and VISCA standard protocol controller.

## 7 Power

The rated power of this product is DC 12V/1A. Please check whether the power to use is DC 12V output and the capacity is more than 1A.

| Rated Power | Input Voltage Range | Current Consumption |  |
|-------------|---------------------|---------------------|--|
| DC 12V      | DC 12V ± 10%        | Current Max 1.5A    |  |

• In case of DC power supply, if the power is applied in the wrong polarity, the product may be damaged.

Pay particular attention to the polarity of the power supply.

- If DC power connection is too long, the product may not operate due to voltage dip. Therefore, wire the DC power supply wiring as short as possible.
- We are not responsible for any damage to the equipment caused by improper power connection.

# Main Features

# Screen Menu

While viewing the menu displayed on the connected monitor, you can change various status settings such as camera shooting conditions, system settings, information, and functions.

|                       | IR Remote   | С-К100                     | С-К200                   |
|-----------------------|-------------|----------------------------|--------------------------|
| GO to MENU or<br>EXIT | DATA SCREEN | MENU                       | MENU                     |
| Save                  | HOME/SET    | Top button of the Joystick | Joystick Button or ENTER |
| Cancel                | ВАСК        | BACK                       | BACK                     |

\* When using PELCO-D/P protocol, you can enter Preset 95, too.

# PRESET

Preset is a function that saves and recalls the video status, white balance, and exposure adjusted by pan / tilt and zoom / focus.

Number of assignable presets depends on its protocol.

| VISCA     | Preset 255 |
|-----------|------------|
| PELCO D/P | Preset 255 |

When using VISCA protocol, pattern, swing, group will be carried out in each range from 1 to 8. When using PELCO D/P protocol, preset will be carried out in its range from 131 to 160 and 95.

- Preset 95 allows you to enter MENU.
- Preset 131~138 perform pattern 1~8.
- Preset 141~148 perform swing 1~8.
- Preset 151~158 perform group 1~8.

\*Preset setup range may vary depends on the controller.

Ex.) C-K200/K100 can set up to 255 Presets.

You can set the label separately for each preset. The label is automatically set to Blank when you directly specify the preset position using the IR remote and the controller. If you want to change each setting value, please use the menu.

You can also set, run and delete the preset positions from within the menu.

| • Interlocking operation with the camera | a controller(based on C-K200) |
|------------------------------------------|-------------------------------|
|------------------------------------------|-------------------------------|

| Set Preset    | <b>IR Remote</b> : Preset button → Press and hold the SET button + Preset No. Button <b>Controller</b> : Press and hold the PRESET button + Preset No. Button |
|---------------|----------------------------------------------------------------------------------------------------|
| Run Preset    | IR Remote: Preset button → Preset No. Button<br>Controller: PRESET button lights up → Number pad                                                              |
| Delete Preset | IR Remote: Use the OSD menu<br>Controller: PRESET button lights up → Press and hold the RESET button + Preset No.<br>Button                                   |

# SWING

Swing function allows you to make camera move between 2 preset positions repeatedly.

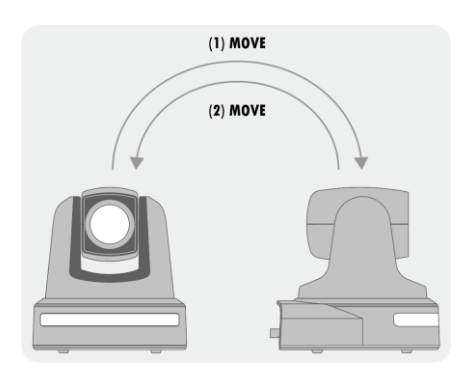

When swing function activates, the camera moves from the first preset to the second preset position, and then from the second preset position to the first preset position.

If you push other buttons or move joystick, swing will stop running. The operating speed can be set from 1 °/sec to 180 °/sec.

| Set swing    | IR remote: SWING button → Press and hold the SET button + Swing no. button<br>Controller: SWING button + Swing no. button |
|--------------|----------------------------------------------------------------------------------------------------|
| Run swing    | IR remote: SWING button + Swing no. button<br>Controller: SWING button lights up→ Number pad                              |
| Delete swing | IR remote: Use the OSD menu.<br>Controller: SWING button lights up → Press and hold the SET button + Swing no.<br>button  |

# PATTERN

Pattern operation is a function that saves Pan, Tilt, and Zoom operations performed for a certain period of time and executes them again.

If you push other buttons or move joystick, Pattern function will be inactivated. Up to 8 patterns can be recorded, and Max. 1200 actions can be stored per pattern.

| Set pattern | IR remote: PATTERN button → Press and hold the SET button + Pattern no. button Controller: Press and hold the PATTERN button + Pattern no. button |
|-------------|----------------------------------------------------------------------------------------------------|
| Set Preset  | IR Remote: Preset button → Press and hold the SET button + Preset No. Button Controller: Press and hold the PRESET button + Preset No. Button     |
| Run Preset  | IR Remote: Preset button → Preset No. Button<br>Controller: PRESET button lights up → Number pad                                                  |

# GROUP

Group function is a function that repeatedly activates preset combinations of the preset, swing, and pattern functions.

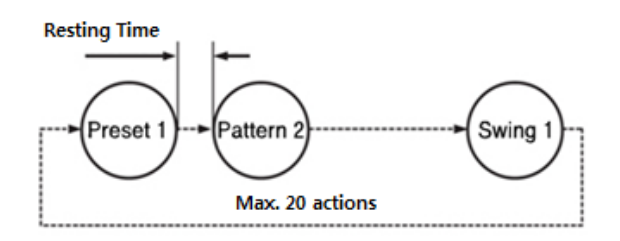

Max. eight groups can be assigned, and each group can set up to 20 actions (presets, swings, patterns). The presets set in the group can specify the operation speed, and pattern and swing can specify the number of repetitions. You can also set the resting time for stopping operation after each action.

| Set group    | <b>IR remote:</b> GROUP button → Press and hold the SET button + Group no. button <b>Controller:</b> Press and hold the GROUP button + Group no. button |
|--------------|----------------------------------------------------------------------------------------------------|
| Run group    | IR remote: GROUP button →Group no. button<br>Controller: GROUP button lights up → Number pad                                                            |
| Delete Group | IR remote: Use the OSD menu. Controller: GROUP button lights up → Press and hold the GROUP button + Group no. button                                    |

# **Other Functions**

| Power Up Action | This function enables to resume the last action executed before power down.<br>Only Preset, Swing, Pattern, Group, and Preset1 actions are performed again and PTZ<br>adjustment is excluded from this function.                                                                                                    |
|-----------------|----------------------------------------------------------------------------------------------------|
| Smart Flip      | If the tilt angle exceeds 90°, this function will automatically flip the image. If Smart<br>Flip is activated, the screen displays the letter .<br>If the tilt angle exceeds 90°, this function will automatically flip the image. If Smart<br>Flip is activated, the screen displays the letter F.<br>When this function is turned OFF, the operation range of Tilt is changed as below.<br>Smart Flip Off: -20° ~ 90° / Smart Flip On: -20° ~ 200°. |
| Parking Action  | If the camera is not operated for a certain period of time, it automatically moves to<br>the preset position.<br>"Wait Time" can be set to a value from 1 minute to 4 hours.                                                                                                    |

# Menu Function

# OSD (On Screen Display) Configuration

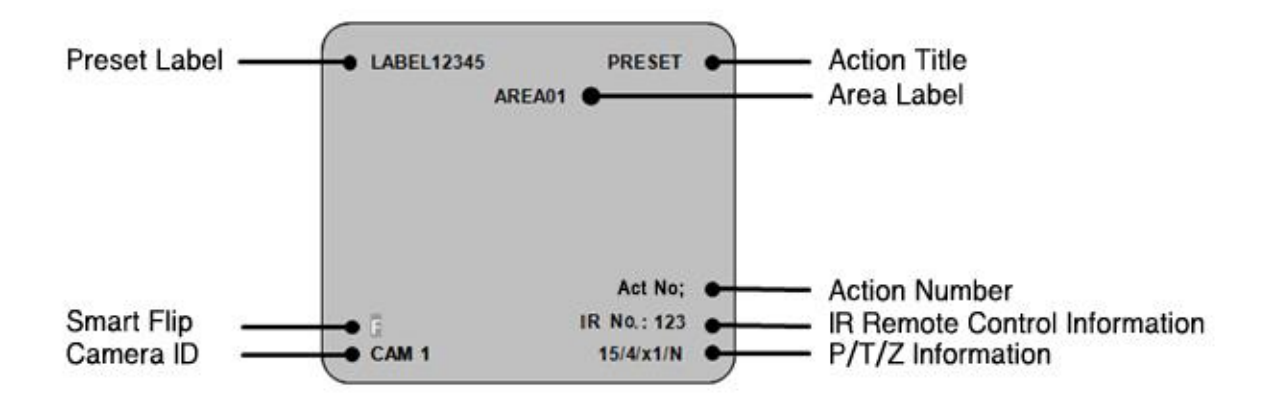

| Preset Label                     | Displays preset name during preset operation.                                                                                                    |
|----------------------------------|----------------------------------------------------------------------------------------------------|
| Smart Flip                       | Displays the image flip status by Smart Flip function.                                                                                                    |
| Camera ID                        | Displays the current Camera ID.                                                                                                    |
| Action Title                     | <ul> <li>The following information is displayed in the Action Title.</li> <li>Set Preset xxx: When setting the preset position</li> <li>Preset xxx: When moving to the preset position</li> <li>Swing x/Preset xxx: Displays swing number and preset number when Swing is activated</li> <li>Undefined: When an undefined action is selected</li> </ul> |
| Area Label                       | Displays the label of the area.                                                                                                    |
| Action No;                       | Displays the Action number value. /Displays the Undefined number value.                                                                                                    |
| IR Remote<br>Control Information | Displays the IR remote numeric input value.                                                                                                    |
| P/T/Z Information                | Displays the current Pan/Tilt/Zoom/compass direction.                                                                                                    |

# Main Menu

| Full HD Motion Video Camera                                                                                                    |  |
|----------------------------------------------------------------------------------------------------|--|
| <pre>General Content of Content of Content o</pre> |  |
|                                                                                                    |  |

Focus/Zoom : Controls focus and zoom

White Balance : Sets the White Balance.

**AE Mode** : Sets exposure value by selecting brightness, aperture, and shutter speed.

Picture : Sets detailed value of exposure of the camera.

Image : Sets screen setting value.

Motion/Action : Sets movement such as preset swing, pattern and group.

**Display** : Sets whether to display the main screen OSD on each item.

System Info. : Displays the information and setting status of the product and initializes the data.

## Focus/Zoom

| .8m   |
|-------|
| ormal |
| ff    |
|       |
|       |

**Focus Mode** : Sets the focus mode of the camera. Semiauto mode is manually operated only when preset operation is activated, and Auto focus mode is automatically switched when PTZ is adjusted.

[Semiauto/ Auto/ Manual]

Focus Near Limit : Adjusts minimum focus distance when camera walking.

[1cm/ 11cm/ 30cm/ **0.8m**/ 1.2m/ 1.4m/ 1.65m/ 2.0m/ 2.5m/ 3.1m/ 4.2m/ 6m/ 10m/ 20m/ Over Inf

**AF Sensitivity** : Used to adjust the focus at the fastest speed. Generally, the Normal mode is used when shooting frequently moving objects. In Low mode, the focus stability is improved. It is stable even if the brightness of the light is low or the brightness is changing. [Normal/ Low ]

**Digital Zoom** : Used to activate/deactivate the digital zoom function. .[On/ Off] Max. x240 is available for the SHARON 20 And Max. x360 is available for the SHARON 30

Zoom Speed : Sets the zoom In/Out speed. (Applicable when using IR remote) [0~7, default: 4]

## **2** White Balance

Calibrates the colors for better reproduction based on the exact white color under the various light sources.

| ™Mode     | Auto |
|-----------|------|
| Red Gain  | 211  |
| Blue Gain | 156  |
|           |      |
|           |      |
| Dack      |      |
| BACK      |      |

**Mode** : Auto and ATW are set automatically, and Sodium is set based on sodium, etc. In Manual mode, the camera chromaticity (Red / Blue Gain) is set manually.

[Auto 2500-7500K/ Indoor 3200K/ Outdoor 5800K/ One Push/ ATW 2000-10000K/ Manual/ Outdoor Auto/ Sodium Auto/ Sodium/ Sodium Out Auto]

The following is activated only when the Mode is set to Manual.
 Red Gain : Adjust Red value. [0~255, default 211]

Blue Gain : Adjust Blue value. [0~255, default 156]

## Outo Exposure

Sets the mode related to the exposure of the camera.

| AE Mode                                                                                           |                                                           |
|---------------------------------------------------------------------------------------------------|-----------------------------------------------------------|
| ☞ Mode<br>└─Gain Limit<br>└─Exp Comp<br>Shutter Speed<br>Iris Level<br>Gain Level<br>Bright Level | Full Auto<br>43.1dB<br>Off<br>1/60<br>F1.6<br>9.2dB<br>16 |
| Back<br>Exit                                                                                      |                                                           |

**AE Mode** : Sets the exposure by adjusting the aperture and shutter speed.

Full Auto automatically sets the aperture and shutter speed. Iris Pri sets the aperture manually, and Shutter Pri sets the shutter speed manually.

[Full Auto/ Bright/ Shutter Pri/ Iris Pri/ Manual ]

Gain Limit : Sets the maximum Gain level. [9.2dB~43.1dB, default **18.5dB** ]

Exp Comp (Exposure Compensation): Sets the maximum brightness. [Off, -10.5dB~0dB~10.5dB]

Shutter Speed : Adjusts the shutter speed. [1/1~1/10000, default 1/60]

\* Only activates when the AE Mode is set to Shutter Pri.

Iris Level : Adjusts the aperture. [F1.6~F14, CLOSE]

st Only activates when the AE Mode is set to Iris Pri.

**Gain Level** : Adjusts the Gain level. If the value is higher than the Gain Limit, the actual setting value is set to the value of the Gain Limit. [**OdB**~43.1dB]

Bright Level : Set using pre-set Gain and Iris. [0~27, default 14]

## 4 Picture

Configures general settings of the camera's exposure.

| Picture                                                                                                    |                                     |
|----------------------------------------------------------------------------------------------------|-------------------------------------|
| ☞ Slow Shutter<br>BLC<br>WDR<br>HR Mode<br>Image Stabilizer<br>Day/Night<br>└Threshold Level<br>Back<br>Exit | Off<br>Off<br>On<br>Off<br>Day<br>O |

**Slow Shutter** : Set ON to set Slow Shutter automatically in dark environment. It operates when AE Mode is Full Auto. [On/ Off]

**BLC**: Used to set the BLC(Back Light Compensation) function to make the subject and background clear at the same time when the shooting environment is in strong backlight. [On/ Off]

**WDR** : Used to set the WDR(Wide Dynamic Range), a backlight correction function. [On/ **Off**/ VE]

\* The WDR function is applied to PRC-KA30 and PRC-KA30S only.

HR Mode (High Resolution) : Used to improve the outline details to provide better images. [On/ Off] Image Stabilizer : Used to correct the image jitter.

- \* When using the Stabilizer function, the viewing angle will decrease.
  - \* Only works when vibrating level is under 10Hz. [On/ Off]

Day/Night : Used to set the use of IR cut filter (Infrared cut filter) to absorb more light at night.

[Day/ Night/ Auto]

Threshold Level : In Day/Night Auto mode, you can set the threshold value that changes from Night to Day in IR cut filter. [0~28]

## 6 Image

| Image                                                                                                    |                                                 |
|----------------------------------------------------------------------------------------------------|-------------------------------------------------|
| Image Flip<br>Defog Mode<br>Picture Effect<br>High Sensitivity<br>Noise Reduction<br>Gamma<br>Aperture<br>Freeze in Preset<br>Back<br>Exit | Off<br>Off<br>Off<br>3<br>Standard<br>10<br>Off |

**Image Flip** : Flips the current image up, down, left, and right. Set the Image Flip to Off when using in forward direction, and On when using in reverse direction. [On/ **Off**]

**Defog Mode** : Use when exposed to fog or smoke . [Off/ Low/ Mid/ High]

**Picture Effect**: When setting Neg.Art, Negative and Positive are reversed. The B/W is a black and white image. [Off/ Neg.Art/ B/W]

**High Sensitivity** : In a dark environment, the value of Gain is set to the maximum value to make the picture brighter.

\* If the value of Gain reaches the maximum level, noise may appear in the picture. [On/ Off]

Noise Reduction : Removes noise in the image. [Off/ 1~5, default 3]

Gamma : Sets the Gamma. [Standard/ Straight]

Aperture : Adjusts the sharpness of the image. [0~15, default 10]

**Freeze in Preset** : During preset operation, used to stop the image before movement and restores the image after movement. [On/ Off]

## 6 Motion/Action

| Motion/Action       |  |
|---------------------|--|
| <pre> Motion </pre> |  |
| <swing></swing>     |  |

<Pattern> <Group> <Parking Action>

Back Exit **Motion** : Sets the general motion operation settings.

Preset : Sets the general preset operation settings.

Swing : Sets the general operation settings of the Swing.

Pattern : Sets the general operation settings of the Pattern.

**Group** : Sets the general operation settings of the Group.

Parking Action : Sets the Parking Action.

## Motion

Sets the general motion operation settings.

| Action Lock<br>Power Up Action<br>Smart Flip                                                                      | Off<br>On<br>On   |
|----------------------------------------------------------------------------------------------------|-------------------|
| PT Direction<br>Preset Speed<br><pt speed=""><br/><home position=""><br/><north direction=""></north></home></pt> | Normal<br>300/sec |
| Back<br>Exit                                                                                                    |                   |

Action Lock : When the Action Lock is set to On, functions such as preset, swing, and group cannot be deleted or set as new in normal operation, but can only be executed. [Off /On] \* This locking does not apply within the OSD menu.

**Power Up Action**: When power is supplied to the camera, it performs the action that was performed before power off. Only the Preset\_Recall, Swing, Group, and Preset1 actions are resumed, and PTZ action is excluded from this function. [On/ **Off** /Preset1]

**Smart Flip**: If tilt angle exceeds 90°, this function will rotate the image automatically. When image rotation is activated, the letter **F** is displayed on the screen. When this function is turned off, the operating range of the tilt is as follows.

Image Flip Off: -20°~90°, Image Flip On: -20°~180°~-160° [On/ Off]

**PT Direction** : In Normal mode, the operation direction and the screen movement become the same, and if it is set to Inverse, the operation direction and the screen movement direction are reversed. [Normal/Inverse]

Preset Speed: Used to set the preset speed.[5°/sec~300°/sec]

PT SPEED : Used to set PT Max Speed, PT With Zoom and Acceleration functions.

Home Position : Used to select the position of Home. [Set position with PT. Default is Center.]

North Direction : Used to designate the North direction. [Set position with PT. Default is Center.]

## PT Speed Setup

Sets the operation speed related to Jog, Preset and Home position movement.

| ☞ PT Max Speed<br>PT with Zoom | 60/sec<br>On |
|--------------------------------|--------------|
| Acceleration                   | High         |
|                                |              |
|                                |              |
|                                |              |
| Back                           |              |
| Exit                           |              |

**PT Max Speed** : Used to set the maximum operation speed. The operation speed is linked to the zoom magnification(PT with Zoom ON), so the larger the zoom magnification, the slower the speed. It is the same effect as the speed variable in the regulator, so you can use this function if you want fixed low speed or high speed.  $[5^{\circ}/sec\sim60^{\circ}/sec\sim180^{\circ}/sec]$ 

**PT with Zoom** : The operating speed varies depending on the zoom magnification. [**On**/ Off]

Acceleration : When moving the position such as Preset, Home, Swing, Pattern except Jog, it stops by applying variable speed instead of constant speed in stopping operation of the selected position to produce more natural motion. [High/ Middle/ Low]

### Home Position Setup

| LJ                                               |  |
|--------------------------------------------------|--|
| Move to Home Position<br>[SET:Save /BACK:Cancel] |  |

To set the Home position, move to desired Pan / Tilt, Zoom position and press the SET button or the button on the Joystick to save.

## North Direction Setup

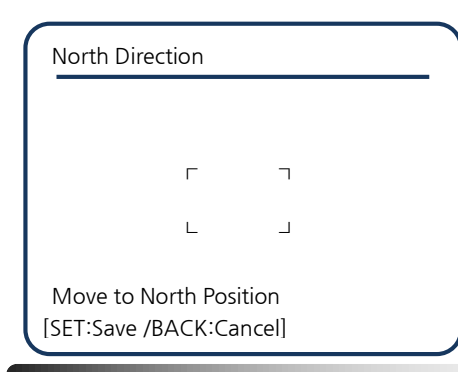

### Preset Setting

| reset                  |           |
|------------------------|-----------|
| Preset No.             | 1         |
|                        | Undefined |
| Clear Preset           | Cancel    |
| <edit label=""></edit> | Preset1   |
| ⟨Camera Mode⟩          |           |
| Back                   |           |
| Exit                   |           |
|                        |           |

To set the North direction, move to desired Pan position and press the SET button or the button on the Joystick to save.

**Preset No.** : Select the preset number you want to set. If you select a predefined preset number, preset move is performed and the set label is displayed. If the selected preset is not defined, "Undefined" is displayed below the preset number. [1~255] \* When using PELCP D/P protocol, 95 and 131~160 are excluded.

**Clear Preset** : Deletes all the settings of the current preset. [Cancel/ Ok]

Edit Scene : Designates the preset position in the submenu.

**Edit Label** : Used to set the preset label using this submenu, which will be displayed on the screen while the camera remains within the range defined by the preset. Up to 10 letters can be entered for a label.

Camera Mode : Used to change the image settings of the camera in the submenu.

## Edit Scene- Preset Setup

| Edit Scene-Preset1                      |                                     |
|-----------------------------------------|-------------------------------------|
|                                         |                                     |
| Г                                       | Г                                   |
| L                                       |                                     |
| Move to Preset Pos<br>[SET:Save /BACK:C | sition<br>Cancel]<br>180/100/x20/NW |

Use the IR remote or controller to move the camera to the desired position to create the desired angle of view.

Press the SET button or the button on the top of Joystick to store the preset position.

Press BACK key to cancel the changes.

### Edit Label-Preset Setup

| Edit Labe                                                      | l-Preset1                                            |              |  |
|----------------------------------------------------------------|------------------------------------------------------|--------------|--|
| [1                                                             | ]                                                    |              |  |
| 12345<br>ABCDI<br>KLMN<br>UVWX<br>Efghijł<br>Opqrst<br>yz<>-/: | 67890<br>EFGHIJ<br>OPQRST<br>YZabcd<br>klmn<br>tuvwx | Ok<br>Cancel |  |

The highlighted portion of the label is the current cursor position, and the character moves to the right.

Select the letter specified in the Character Map section at the bottom of the label.

Move the cursor to the desired character position by using the IR remote or the controller and press the SET or joystick button to select the character.

Select " " when setting to blank, " $\leftarrow$ " to delete the current character and move the position to the left.

When the label setting is completed, move the cursor to the "Ok" position and press SET or the joystick button to save. Select "Cancel" to cancel saving.

#### Swing Setup

|                | 4         | - |
|----------------|-----------|---|
| Swing No.      |           |   |
| Start Position | Preset1   |   |
| End Position   | Not Used  |   |
|                | Undefined |   |
| Swing speed    | 30/sec    |   |
| Clear Swing    | Cancel    |   |
| Run Swing      | GO        |   |
|                |           |   |
| Васк           |           |   |
| Exit           |           |   |

**Swing No.** : Select the swing number to be set. If the selected swing number is not set, Start Used and End Position are displayed as "Not Used". [1~8]

**Start Position / End Position**: Set two positions for swing operation. "Undefined" is displayed when a preset number that is not set is selected.

Swing operation moves clockwise from Start Position to End Position and then moves counterclockwise from End Position to

Start Position. However, the two positions are not set to the same preset. PELCO-D/P[Refer to Page23] / VISCA[Swing 1~8]

Swing Speed : Used to set the swing speed. [1°/sec~180°/sec]

Clear Swing : Used to delete the current setting. [Cancel / Ok]

**Run Swing**: Used to activate or preview the currently set swing. Select Go to exit the menu and activate the set swing. When Preview is selected, the preview of the set swing is displayed in the submenu [Go/ Preview]

## Pattern Setup

| Pattern No.                     | 1<br>Undefined |
|---------------------------------|----------------|
| Clear Pattern<br>∢Edit Pattern> | Cancel         |
| Run Pattern                     | Go             |
| Back                            |                |
| Back<br>Exit                    |                |

**Pattern No.** : Used to select the pattern number to be set. If the selected pattern is not defined, "Undefined" is displayed below the pattern number. [1~8]

**Clear Pattern** : Used to delete the current pattern setting. [Cancel/ Ok]

Edit Pattern : Used to start modifying the pattern in the submenu.

Run Pattern : Used to activate or preview the currently set pattern.

Select Go to exit the menu and activate the set pattern. When Preview is selected, the preview of the set pattern is displayed in the submenu.

[Go/ <Preview>]

#### **Group** Setup

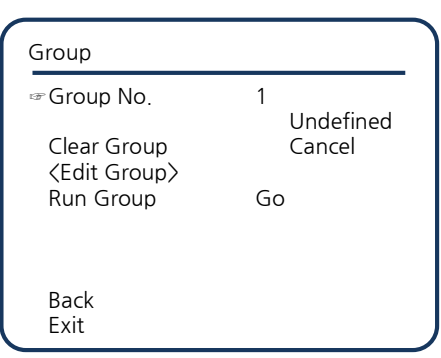

**Group No.** : Used to select the group number to set. If the selected group is not defined, "Undefined" is displayed below the group number. [1~8]

**Clear Group** : Used to delete the current group setting. [Cancel/ Ok]

Edit Group : Used to start modifying the group in the submenu.

Run Group : Used to activate or preview the currently set group.

Select Go to exit the menu and activate the set group. When Preview is selected, the preview of the set group is displayed in the sub menu.

[Go/ <Preview>]

## Edit Group-Group Setup

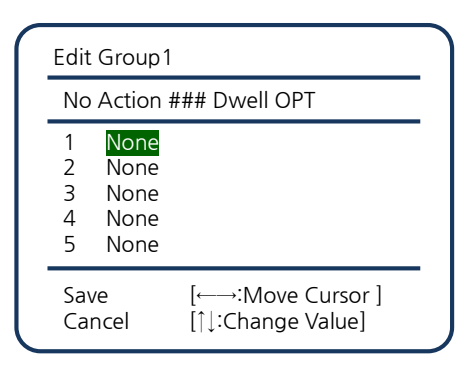

Action ### [None/Preset/Swing] : Select the pattern number to set. If the selected pattern is not defined, "Undefined" is displayed below the pattern number. [1~8]

**Dwell [0 sec~4 min]**: Used to set the delay after completion of the action.

**OPT** : Sets the preset moving speed for preset actions or the number of repetitions for swing actions.

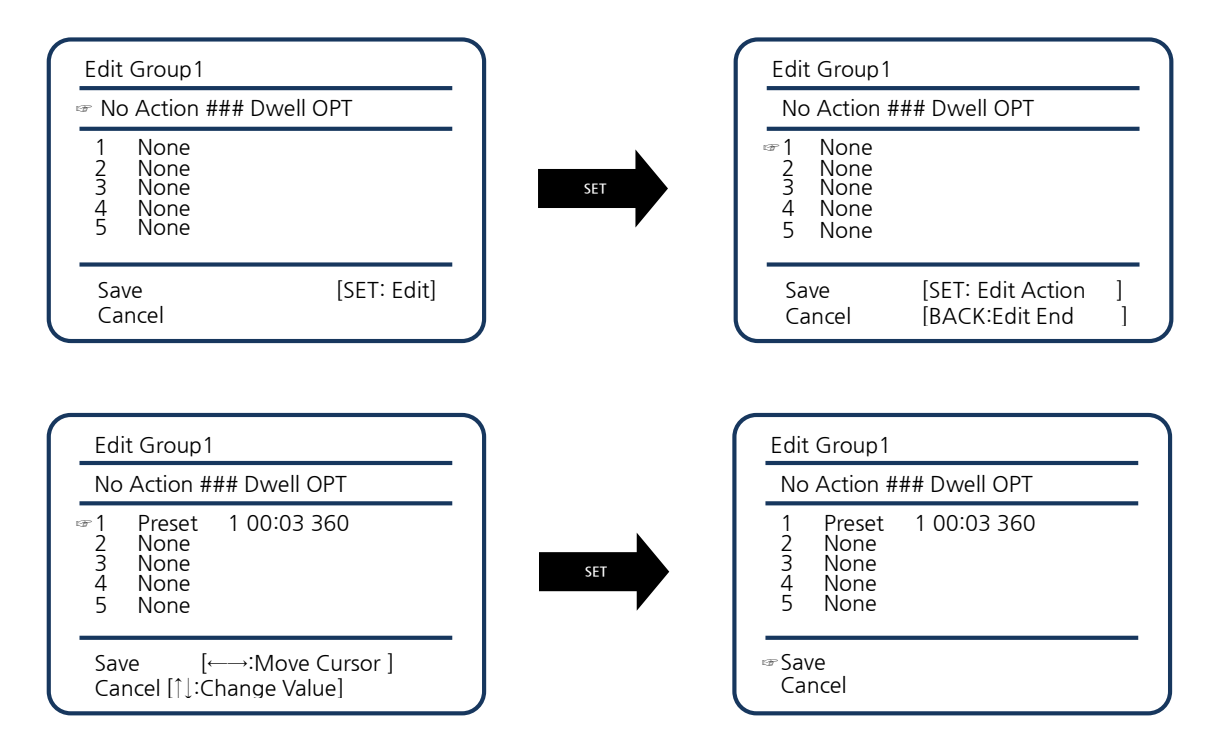

- 1. Press the SET or joystick top button in the "No" item to start group setup.
- **2.** You can set 20 items in 1 group. Use UP/DOWN to move to the desired item number and press the SET or the ENTER button on the joystick to edit the item.
- **3.** Set item type, delay time, and Option value. Selected items are highlighted. Use LEFT/RIGHT to move the cursor between items, and use UP/DOWN to change the setting value in each item.
- 4. Enter the setting value while moving each item.
- **5.** After finishing the setting for the desired item, press the SET or joystick button/ENTER button to return to the previous step. Use the UP/DOWN keys to move to another item number and set.

After completing the setting for all items, press the BACK key to move the cursor to 'SAVE' item. Press the SET or joystick button/ENTER button to save the setting.

## Parking Action Setup

This function automatically executes the specified operation when the camera is not operated during the set "Wait Time".

| Parking Action |          |
|----------------|----------|
| ☞ Park Enable  | Off      |
| Wait Time      | 00:10:00 |
| Park Action    | Home     |
| Back<br>Exit   |          |
| 2,             |          |

**Park Enable** : Used to set the activation of the Parking Action function. [On/Off]

Wait Time : It is displayed as "hour: minute: second" and can be set in minutes or more. [1min.~4 hours, default 10min.].

**Park Action** : When set to Home, it moves to the initial position. [Home/ Preset/ Swing/ Group]

## Display Setup

Sets whether to display the main screen for each item.(Refer to Page22.) When set to Auto, it is displayed only when each information is changed.

| Display                                                                                                    |                                          |
|----------------------------------------------------------------------------------------------------|------------------------------------------|
| Display All<br>-Camera ID<br>-PTZ Information<br>-Flip Status<br>-Action Title<br>-Preset Label<br>-IR Info.<br><area label=""/><br># Back<br>Exit | No<br>Off<br>Auto<br>Auto<br>Auto<br>Off |

**Display All**: Used to display all items. [Auto/ On/ Off] **Camera ID**: Used to display the camera ID. [On/ Off]

**PTZ Information** : Displays the current Pan/ Tilt/ Zoom/ Compass direction. [On/ Off/ **Auto**]

Flip Status : Displays the top, bottom, left, and right reversal status of the image. [On/ Off/ Auto]

Action Title : Displays the current preset, swing, pattern, and group information. [On/ Off/ Auto/ Semiauto]

**Preset Label** : Displays the predefined preset label. Displays the current preset, swing, and group information. [On/ Off/ Auto]

IR Info. : Used to set whether to display the number pad key on the IR remote. [On/ Off]

Area Label : Sets the section and the LABEL for that section. [On/ Off/ Auto]

### Area Label Setup

It is a function that sets a specific area and its label to display the label on the main screen when the camera is move to the corresponding area.

| Area Label                                                    |               |  |
|---------------------------------------------------------------|---------------|--|
| ☞ Display<br>Clear Area Label<br>〈Edit Scene〉<br>〈Edit Label〉 | Off<br>Cancel |  |
| Back<br>Exit                                                  |               |  |

Display : Displays the set Area Label. If set to Auto, it is displayed during operation. [On/ Off/ Auto] Clear Area Label : Used to delete all areas and label settings of the currently set Area Label. [Cancel/ Ok] Edit Scene : Used to change the area of the Area Label in the submenu. Edit Label : Used to edit the label of the Area Label in the submenu.

\* If no area is defined, <Edit Label> menu is disabled.

The area setting can be set by moving to the right direction.
 Image Flip is automatically set to Off when area setting and it returns to the previous setting once the setup is completed.

### Edit Scene

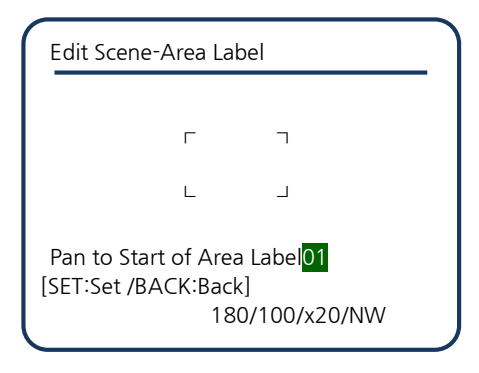

You can pan the camera **only in a clockwise direction**. When setting the setting area, Image Flip is automatically set to Off. After completing the setting, Image Flip will return to the original setting value. Up to 16 areas can be set.

Move to **the beginning point** of the first area and press the SET or the joystick top button/ENTER button to save.

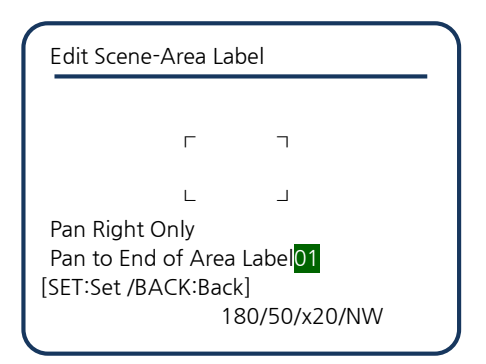

Move to the **ending point** of the first area and press the SET or the joystick top button/ENTER button to save. After the setting is completed, press the FAR or BACK key to exit area setup.

After completing the area setting, press the FAR or BACK key to return to the Area Label setting screen.

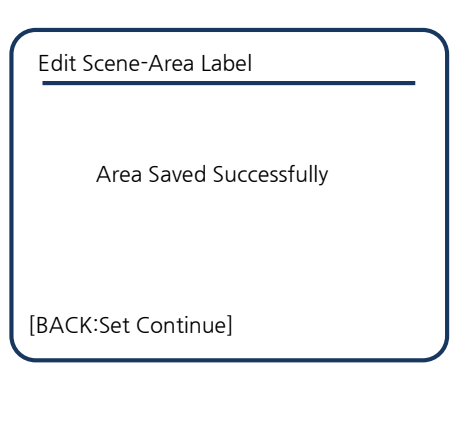

After completing the area setting, press the BACK button to return to the Area Label setting screen.

Edit Scene-Area Label

Error Programming Areas

Last Pan was Pan Left

[BACK:Set Continue] 180/50/x20/NW An error message will be displayed if the left side is selected during the are setup. Press the BACK key to return to the Area Label setting screen and reset.

## Edit Label

| 1<br>Updefined |                           |
|----------------|---------------------------|
| AREA 01        |                           |
|                |                           |
|                |                           |
|                |                           |
|                |                           |
|                | 1<br>Undefined<br>AREA 01 |

Area Label No.[1~16] : Select the area number to be set. If the selected area is not yet defined, Undefined displays under the area number.

Edit Area Label : Used to set the area label in the sub menu. Max. 10 letters can be entered.

## Area Label Setup

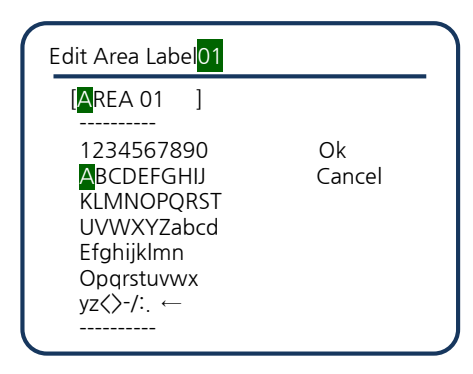

The highlighted portion of the label is the current cursor position, and entering a letter moves the cursor to the right.

Select desired letter specified in Character Map section at the bottom of LABEL. Use LEFT/RIGHT/UP/DOWN of the IR remote or controller to move the cursor and press the SET or joystick top button/ENTER button to select the corresponding letter.

Select Space(" ") when setting to blank, Backspace("←") to delete the current letter and move to the previous letter.

When the label setting is completed, move the cursor to the "Ok" position and press the NEAR or the joystick button to save. Select "Cancel" to cancel saving.

## 8 System Info.

| Camera Model : PRC-KA30S<br>CAM F/W ver. : 0.02Sxx<br>System Select : 1080p60<br>Protocol : VISCA |
|---------------------------------------------------------------------------------------------------|
| Baudrate : 9600bps<br>Camera ID : 1<br>IR-Receive : On<br>CAdditional Info.><br>Back<br>Exit      |

**Camera Model** : Displays the model name of the camera.

**CAM F/W ver.** : Displays the S/W version of the camera.

System Select : Displays the set Video Format.

 $\,\, \mbox{\ensuremath{\mathbb K}}\,$  Check the output video format setting section.

Protocol : Displays the selected protocol.

 $\,\, \ast \,$  Check the communication protocol setting section.

Baudrate : Displays the selected Baudrate of the set protocol.

\* Check the communication protocol setting section.

Camera ID : Displays the selected Camera ID.

\* Check the camera ID setting section.

**IR-Receive** : Used to decide whether to operate the camera with the IR remote. [**On**/Off] \* It is used when the camera malfunctions due to lighting equipment around the camera. Only the wired IR remote can change the menu.

Additional Info : Displays the camera type, version, and pan motion information in the submenu and performs system initialization.

## Additional Info.

| Additional Informatio                                             | on                     |  |
|-------------------------------------------------------------------|------------------------|--|
| Camera Type<br>Camera ver.<br>Pan Rotation<br>〈System Initialize〉 | : S30<br>: 0400<br>: 2 |  |
| ☞ Back<br>Exit                                                    |                        |  |

Camera Type : Displays the camera's zoom type.

Camera ver. : Displays the camera's zoom version.

Pan Rotation : Displays the number of Pan rotations.

**System Initialize** : Used to initialize the settings to the factory default or reboot the system.

# System Initialize

| System Initialize                                                                                                    |                            |  |
|----------------------------------------------------------------------------------------------------|----------------------------|--|
| <ul> <li>☞ Factory Default</li> <li>← Display Control</li> <li>← Camera Mode</li> <li>← Motion</li> <li>← Action</li> <li>Restart Zoom</li> <li>Restart System</li> </ul> | NO<br>NO<br>NO<br>NO<br>NO |  |
| Back<br>Exit                                                                                                    |                            |  |

Factory Default : Initializes the Display setting value, camera setting value, motion setting value, and user edit data.
Display Control : Initializes the Display setting value.
Camera Mode : Initializes the White and AE function.
Motion : Initializes the Motion setting value.

Action : Deletes the Preset, Swing, Group data.

**Restart Zoom** : Reboots the Zoom camera.

**Restart System** : Reboots the product.

# IR Remote Control

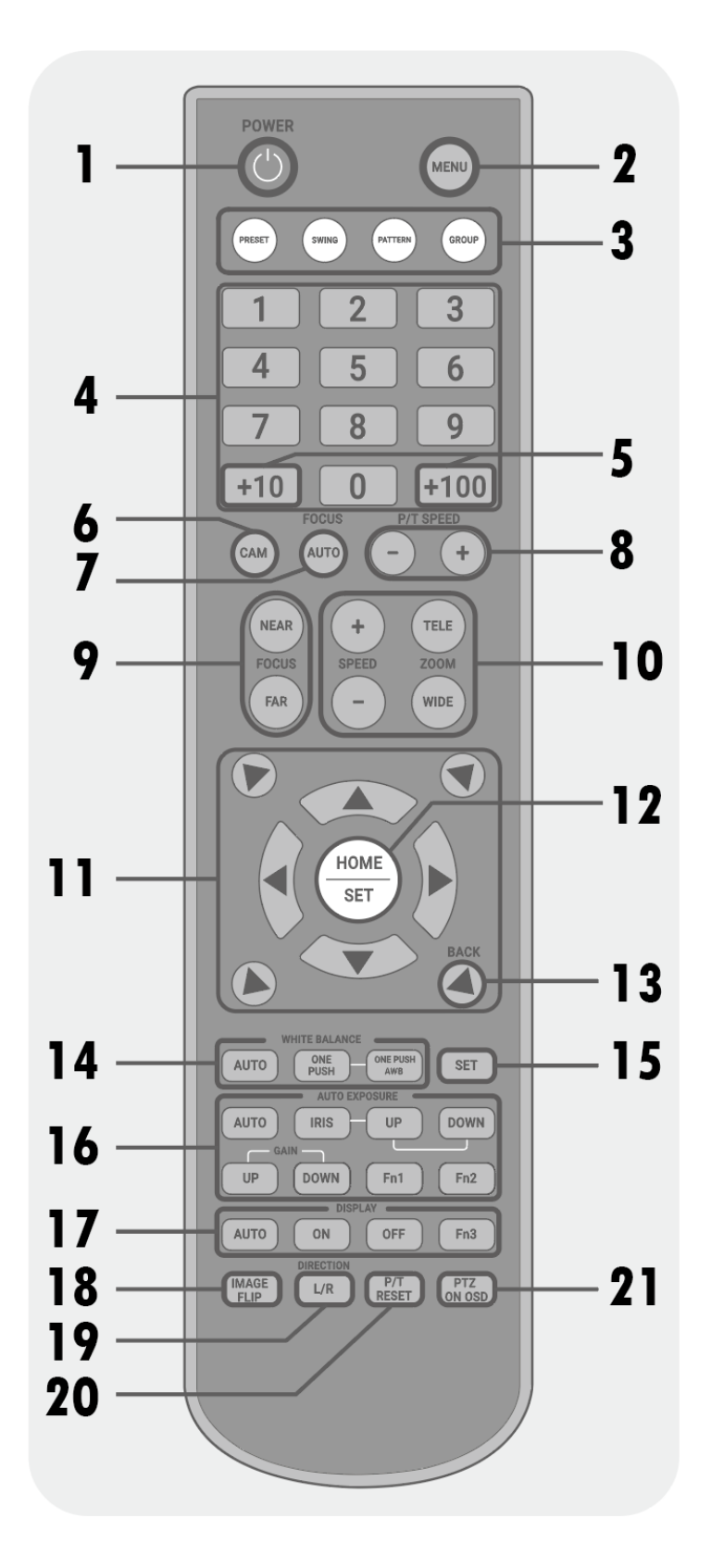

#### 1. POWER : Turn On/ Off the camera

- 2. MENU : Enter menu or exit menu.
- 3. PRESET/SWING/PATTERN/GROUP : Select to operate, set, or save.

#### 4. Number pad (0~9)

- Used to set the camera ID to be controlled with the CAM button.
- Used to select a number for operating, setting, saving the selected preset, swing, pattern, group.
- Only when PRESET is selected, the range(BANK) of PRESET is selected with the +10 or +100 buttons.

#### 5. +10/ +100 (BANK)

- Used to set and operate preset function in 10 units using 0 ~ 9 number keypad.
- For example, if you frequently use presets from 120 to 129, set the BANK to 120 and use the number keypad 0 ~ 9 to move the preset position between 120 and 129.
- BANK Setup
- 1) Set range between 1~9
  - ⓐ Press +10 or +100 button
  - (b) Press 0 button on the number keypad
- 2) Set range between 10~99
  - ⓐ Press +10 button
  - ⓑ Select a desired 10's digit number.
  - ex) Set range between 30~39:  $+10 \rightarrow 3$
- 3) Set range between 100~255
  - ⓐ Press +100 button
  - ⓑ Select a desired 100's digit number(1,2) and 10's digit number in order.
  - ex) Set range between 100~109:  $+100 \rightarrow 1 \rightarrow 0$
  - ex) Set range between 130~139:  $+100 \rightarrow 1 \rightarrow 3$
- 6. CAM : Sets the camera ID to be controlled.
  - Camera ID Setup
  - ⓐ Press the CAM button for about 3 seconds.
  - (b) Check that the LED of the PRESET button blinks for about 2 seconds and then lights up.
  - © Select the ID number of the camera to be controlled.
  - d) Press the CAM button again.
  - <sup>®</sup> Check that the LED of the PRESET button blinks and then **lights down**.

7. FOCUS AUTO : Sets Auto focus.

**8. P/T SPEED** : Changes the camera's up/down/left/right movement speed. The speed can be adjusted from  $5^{\circ}$  /sec to  $360^{\circ}$ .

9. FOCUS : It is set manually. Use the NEAR or FAR button to adjust the focus.

**10. SPEED/ ZOOM**: Use the TELE or WIDE button to adjust the zoom magnification. Use + or - to change the zoom speed.

11. Up/Down/Left/Right / Diagonal: Use the arrow buttons to move pan tilt or cursor of the MENU.

**12. HOME/ SET** : The HOME button moves the pan tilt position to the set HOME. When entering the menu, the SET button is used to set the changed values in the menu.

13. BACK : It is used to enter the upper menu after entering the menu.

14. WHITE BALANCE : White Balance Changes to AUTO or ONE PUSH mode.

**15. SET** : Used to set the selected preset, swing, pattern and group.

- Preset, Swing, Pattern, Group Setup
- ⓐ Press and hold the SET button and press the number for the setting.

16. AUTO EXPOSURE : Changes the Auto Exposure to AUTO or IRIS mode.

17. DISPLAY : Sets the main screen OSD to AUTO, ON or OFF.

18. IMAGE FLIP : Flips the current image up, down, left, and right.

**19. DIRECTION L/R** : Reverses the left/right direction of camera operation.

**20. P/T RESET** : Used to initialize the Pan and Tilt of the camera. Used when the direction of camera is changed due to external shock.

# NDI Finder appilcation

## BASIC

NDI finder apps can be downloaded by visiting the download center of Salrayworks' homepage as below.

http://salrayworks.com/index.php/download-center/.

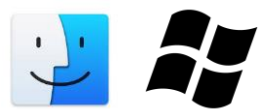

Both the Window version and the MAC version are valid.

| ALRAY KORKS                                   |       |
|-----------------------------------------------|-------|
|                                               |       |
| NDI FINDER for MAC                            |       |
| File Size                                     | 72.49 |
| Downloads<br>downloads : 다운로드하다<br>SW UTILITY | 13    |
| NDI FINDER for Window PC                      |       |
| File Size                                     | 51.27 |
| Downloads                                     | 10    |
| SW UTILITY                                    |       |

After installation, the NDI Finder icon appears on the desktop.

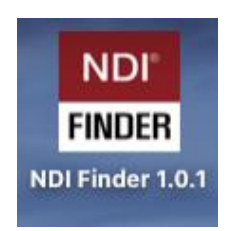

#### Clicking the NDI ICON runs NDI finder apps as below

The main purpose of NDI finder is to automatically search and acquire SHARON's NDI Devices' full IP information in the local network. And if you lose the login password of each web server of SHARON NDI devices, you could initialize for reset Password, if you forgot PW.

| • •           |                 | NDI Finder          |            | 1 |
|---------------|-----------------|---------------------|------------|---|
| Devices       |                 |                     |            | C |
| р ноѕт        | () IP           | (4) MAC             | 560        |   |
| SHARON360-126 | 192.168.0.126 🗸 | 04:91:62:d5:3f:d4   | 🌣 🕛 😽      | ) |
| SHARON360-121 | 192.168.0.121 🗸 | 04:91:62:d4:aa:6d   | 💠 🕛 🕶      |   |
|               |                 | Rows per page: 10 💌 | 1-2 of 2 < | > |
|               |                 |                     |            |   |
|               |                 |                     |            |   |
|               |                 |                     |            |   |
|               |                 |                     |            |   |
|               |                 |                     |            |   |

- 1. Click to refresh so that you can see the latest camera status.
- 2. The host name of the registered camera can be modified through button 5

3. If the camera's IP address is normally connected to the same network, it will appear in blue as above, and click the address to go to the web page.

4. Show the Camera's MAC address

5. After clicking, you can change the IP and hostname through the setting window below. After the change, the camera is rebooted.

| Devices       | Settings  |      |       | ×                 | J           |
|---------------|-----------|------|-------|-------------------|-------------|
| HOST          | Hostname  |      |       |                   |             |
| SHARON360-126 | SHARON360 | -126 |       | $\leftarrow \bot$ | უ <b>ი-</b> |
| SHARON360-121 |           |      |       |                   | ს <b>ი-</b> |
|               | IP settin | g    |       | Static            | < >         |
|               | 192       | 168  | 0     | 126               |             |
|               |           |      | APPLY |                   |             |
|               |           |      |       |                   |             |
|               |           |      |       | CLOS              | E           |

#### 6. Camera Reboot

Initialize the admin account and password. After that, access the web page and reset the ID and password.

| HOST          | IP                                                                  | MAC               | ACTION           |     |
|---------------|---------------------------------------------------------------------|-------------------|------------------|-----|
| SHARON360-126 | 192.168.0.126 🗸                                                     | 04:91:62:d5:3f:d4 | <b>ද්</b> () අ   | 7   |
| SHARON360-121 | <sup>192.</sup> Forgot you                                          | ır password?      | <b>သုံး</b> ပြ စ | 7   |
|               | Reset you password and set you v 1-2<br>password again at web-page. |                   | ▼ 1-2 of 2       | < > |
|               | RESE                                                                | T PASSWORD NO     |                  |     |
|               |                                                                     |                   |                  |     |
|               |                                                                     |                   |                  |     |

## **NDI Web-Server**

If SHARON PTZs exists on the same network, you can access the web server through Chrome or another browser (Internet explorer, Edge) and Enter IP Address with a browser address and you will see the set password window as below.

#### Set Password

When you access the web server of SHARON NDI for the first time, the ID and password setting window appears.

| • • • | SALRAY : NDI®        |
|-------|----------------------|
|       |                      |
|       |                      |
|       |                      |
|       |                      |
|       |                      |
|       |                      |
|       |                      |
|       | Login                |
|       |                      |
|       |                      |
|       | Disses enter neeward |
|       |                      |
|       |                      |
|       | OK                   |
|       |                      |
|       |                      |
|       |                      |
|       |                      |
|       |                      |
|       |                      |
|       |                      |
|       |                      |
|       |                      |
|       |                      |

#### Network

After logging in you can access the network settings menu, and basically you can reset SHARON's hostname and address here and you can select your preferred NDI transmission method.

| • • •       |                                | SALRAY | : NDI®    |     |       |        |
|-------------|--------------------------------|--------|-----------|-----|-------|--------|
| NDI Encoder |                                |        |           |     |       |        |
|             |                                |        |           |     |       | LOGOUT |
|             | IP / HOSTNAME                  |        |           |     |       |        |
|             | Instante<br>SHARANS60126 APPLY |        |           |     |       |        |
|             | Static 192                     |        |           |     |       |        |
|             |                                |        |           |     |       |        |
|             | NDI Preferred Trans            | mit    |           |     |       |        |
|             |                                |        | Multicast | Mul | NITCP |        |
|             | Multicast netprefix            |        |           |     |       |        |
|             | Multicast netmask              |        |           |     |       |        |
|             | Multicast TTL                  |        |           |     |       |        |
|             |                                |        |           |     |       |        |
|             | NDI Group Setting              |        |           |     |       |        |
|             | Disable                        |        |           |     |       |        |
|             |                                |        |           |     |       |        |
|             |                                |        |           |     |       |        |
|             |                                |        |           |     |       |        |
|             |                                |        |           |     |       |        |

In the control menu, the pen tilt of SHATON PTZ can be adjusted and up to 100 position values can be saved. The value can be freely adjusted by selecting the focus or exposure automatically or manually. Auto, Indoor, Outdoor, and Manual modes can be selected in White Balance menu.

|           |                       |       | SALRAY : NDI | 0       |                           |        |        |
|-----------|-----------------------|-------|--------------|---------|---------------------------|--------|--------|
| NDI Encoc | ler                   |       |              |         |                           |        |        |
|           |                       |       |              |         |                           |        | LOGOUT |
|           | PTZ Control           |       |              |         |                           |        |        |
|           |                       |       |              | •       | 2 3<br>5 6<br>8 9<br>SAVE |        |        |
|           | Focus (<br>Exposure ( | Auto  |              | •       |                           |        |        |
|           | White Balance         |       |              |         |                           |        |        |
|           | AUTO                  | INDOO |              | OUTDOOR |                           | MANUAL |        |
|           | Blue                  |       |              |         |                           |        |        |
|           | Red                   |       |              |         | •                         |        |        |
|           |                       |       |              |         |                           |        |        |
|           |                       |       |              |         |                           |        |        |

#### System

In the system menu, you can monitor the name, address, or information of the currently discovered Sharon device, the CPU, GPU, and network hatch of the current system. You can now monitor the video resolution of the Sharon PTZ camera and adjust the audio line or mic value. (The resolution can be changed by turning off the power and using the deep switch on the back of the SHARON camera.)

| SALRA'                                                                            | Y:NDI®                                  |
|-----------------------------------------------------------------------------------|-----------------------------------------|
| NDI Encoder                                                                       |                                         |
| SYSTEM CONTROL NETWORK SETUP                                                      | LOGOUT                                  |
| SYSTEM<br>HOST: SHARON360- IP: 192.168.0.126<br>125<br>SHAGON 91.2.5 Server v11.0 | VIDEO / AUDIO<br>video 1920x1080<br>50p |
|                                                                                   | AUDIO Off LINE MIC<br>LINE 1<br>MIC 1   |
| CPU                                                                               | NETWORK                                 |
| CPU: 58%                                                                          | Rx: 3.7 MBps Tx: 132.3 MBps             |

In the set-up menu, you can change the password and update the new firmware (the latest updated firmware can be downloaded from the download center of the homepage). Please check the current firmware version.

| •••         | SALRAY : NDI®                |        |
|-------------|------------------------------|--------|
| NDI Encoder |                              |        |
|             |                              | LOGOUT |
|             | Reset password               |        |
|             |                              |        |
|             |                              |        |
|             |                              |        |
|             |                              |        |
|             |                              |        |
|             |                              |        |
|             | CANCEL                       |        |
|             |                              |        |
|             | Firmware update              |        |
|             | Current version Fermiser 1.2 |        |
|             | CANCEL UPDATE                |        |

# Controller

## • C-K100 Controller for the SHARON PTZs

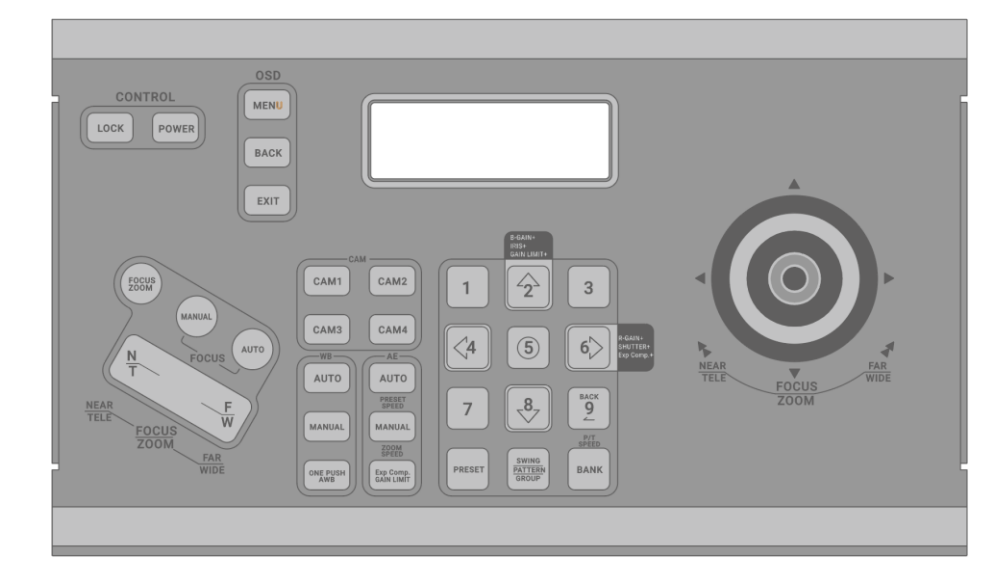

- Compact type keyboard controller
- Up to 4 cameras can be controlled
- LAN JACK support for convenient installation
- 422 communication interface
- LCD Display
- Variable speed control of PAN/TILT/ZOOM using the Joystick
- Easy control check through LED on each button
- Improved switch sensitivity by applying tact switch

\* For more information, refer to the C-K100 manual

## • C-K200 Controller for the SHARON PTZs

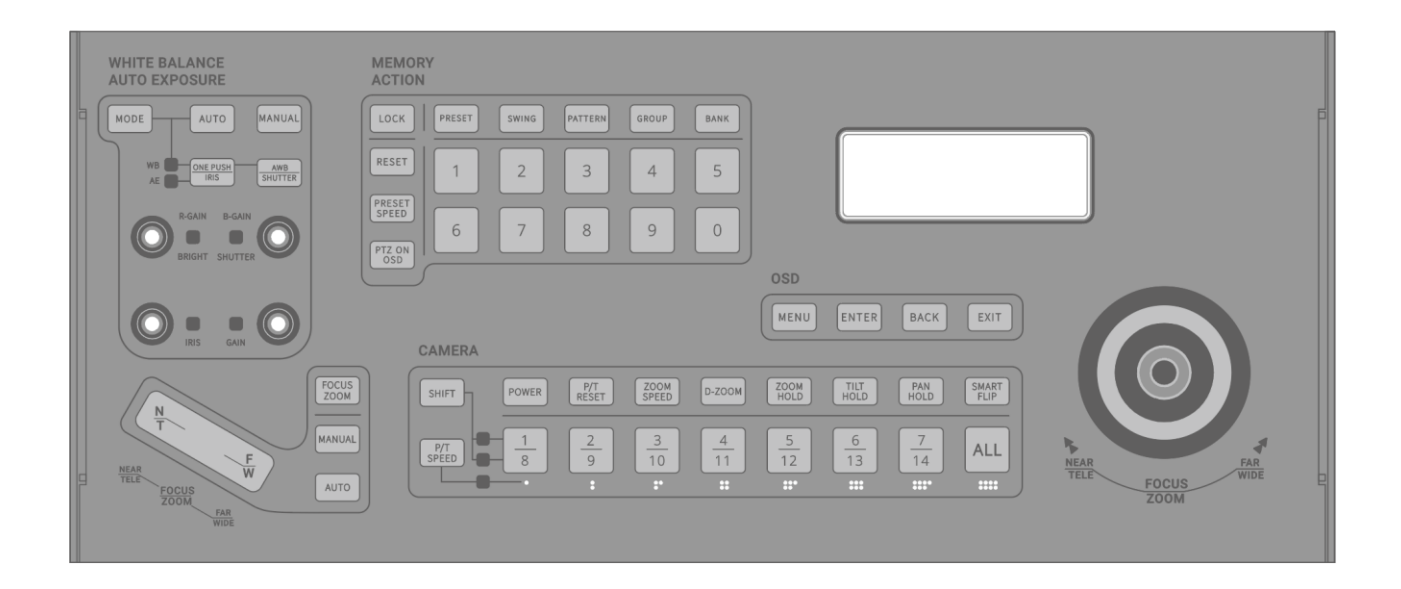

- Max. 14 Pan/Tilt/Zoom cameras can be controlled.
- Two-way remote control is supported by using RS-232C and RS-422 communication, and the camera operation status can be checked by button and LCD.
- Supports VISCA protocol.
- Available communication speeds are 9600bps and 38400bps.
- You can control the camera's Pan/Tilt speed using the joystick and speed button
- Fine adjustment is available. (Pan: 24 levels, Tilt: 23 levels, Zoom: 16 levels).
- 4 Line Text LCD is used to check and input the menu control operation status.
- You can easily operate Preset, Pattern, Swing and Group functions by using Function key.

\* For more information, refer to the C-K200 manual

# Problem Solving

If an error occurs in the camera, check the following.

If the problem persists after checking, please contact the distributor from whom you purchased this product.

| Problem                                                         | Check                                                                                                    |  |  |  |
|-----------------------------------------------------------------|----------------------------------------------------------------------------------------------------|--|--|--|
|                                                                 | Make sure that the power of this product and the monitor are connected.                                                                               |  |  |  |
|                                                                 | Make sure that the video cable is connected correctly.                                                                                                |  |  |  |
| The image can't be seen.                                        | Check if the product support the output video format of the monitor.                                                                                  |  |  |  |
|                                                                 | Check that the camera is illuminating directly with fluorescent light or direct sunlight. In this case, set BLC to ON in the camera exposure setting. |  |  |  |
|                                                                 | Check the shutter speed of the OSD menu.                                                                                                    |  |  |  |
|                                                                 | Check the controller's RS-422/485 and RS-232C and check the DIP switch                                                                                |  |  |  |
|                                                                 | setting of this product.                                                                                                    |  |  |  |
| The controller does not work.                                   | Check that the controller ID matches this product ID.                                                                                                 |  |  |  |
|                                                                 | Check that the controller match the protocol and Baudrate of this product match.                                                                      |  |  |  |
| The image is dark or bright                                     | Check the shutter speed and Brightness, Gain Limit, and Exp Comp                                                                                      |  |  |  |
|                                                                 | settings.                                                                                                    |  |  |  |
|                                                                 | Make sure that the video cable is connected correctly.                                                                                                |  |  |  |
|                                                                 | Power and video cable lengths should not be excessively long.                                                                                         |  |  |  |
| There is noise in the image.                                    | Make sure that the operating temperature of this product is within the operating temperature range.                                                   |  |  |  |
|                                                                 | Check the value of Gain, Aperture and Noise Reduction.                                                                                                |  |  |  |
| Picture quality is abnormal.                                    | Check if the camera lens is dirty and remove it.                                                                                                    |  |  |  |
|                                                                 | Check the white balance.                                                                                                    |  |  |  |
| When the power is turned on, the camera moves without stopping. | Make sure Power Up Action is set.                                                                                                    |  |  |  |

# Menu Structure

#### You can check the all menu structure.

Please refer to the relevant page for more detailed function and usage.

\* Bold letters indicate default values.

| Main menu           | 1 <sup>st</sup> Submenu | 2 <sup>nd</sup> Submenu         | 3 <sup>rd</sup> Submenu | 4 <sup>th</sup> Submenu |
|---------------------|-------------------------|---------------------------------|-------------------------|-------------------------|
|                     | Focus Mode              | Semiauto/ Auto/ Manual          |                         |                         |
|                     |                         | 1cm/ 11cm/ 30cm/ <b>0.8m</b> /  |                         |                         |
|                     | Focus Noor Limit        | 1.2m/ 1.4m/ 1.65m/ 2.0m/        |                         |                         |
| (Facus/Zaam)        | Focus Near Limit        | 2.5m/ 3.1m/ 4.2m/ 6m/ 10m/      |                         |                         |
| (FOCUS/ZOOIII)      |                         | 20m/ Over Inf                   |                         |                         |
|                     | AF Sensitivity          | Normal/ Low                     |                         |                         |
|                     | Digital Zoom            | On/ Off                         |                         |                         |
|                     | Zoom Speed(IR)          | 0~ <b>4</b> ~7                  |                         |                         |
|                     |                         | Auto 2500-7500K/ Indoor         |                         |                         |
|                     |                         | 3200K/ Outdoor 5800K/ One       |                         |                         |
|                     | Mada                    | Push/ ATW 2000-10000K/          |                         |                         |
| (Mhite Palance)     | INIOUE                  | Manual/ Outdoor Auto/           |                         |                         |
|                     |                         | Sodium Auto/ Sodium/ Sodium     |                         |                         |
|                     |                         | Out Auto                        |                         |                         |
|                     | Red Gain                | 0~ <b>211</b> ~255              |                         |                         |
|                     | Blue Gain               | 0~ <b>156</b> ~255              |                         |                         |
|                     | Mode                    | Full Auto/ Bright/ Shutter Pri/ |                         |                         |
|                     |                         | Iris Pri/ Manual                |                         |                         |
|                     | Gain Limit              | 9.2dB~ <b>18.5dB</b> ~43.1dB    |                         |                         |
|                     | Exp Comp                | Off, -10.5dB~0dB~10.5dB         |                         |                         |
| (AE Mode)           | Shutter Speed           | 1/1~ <b>1/60</b> ~1/10000       |                         |                         |
|                     | Iris level              | F1.6~F14, CLOSE                 |                         |                         |
|                     | Gain level              | <b>0dB</b> ~43.1dB              |                         |                         |
|                     | Bright Level            | 0~ <b>14</b> ~27                |                         |                         |
|                     | Slow Shutter            | On/ Off                         |                         |                         |
|                     | BLC                     | On/ Off                         |                         |                         |
|                     | WDR                     | On/ Off/ VE                     |                         |                         |
| <picture></picture> | HR Mode                 | On/ Off                         |                         |                         |
|                     | Image Stabilizer        | On/ Off/ Hold                   |                         |                         |
|                     | Day/Night               | Day/ Night/ Auto                |                         |                         |
|                     | Threshold Level         | <b>0</b> ~28                    |                         |                         |
|                     | Image Flip              | On/ Off                         |                         |                         |
|                     | Defog Mode              | Off/ Low/ Mid/ High             |                         |                         |
|                     | Picture Effect          | Off/ Neg.Art/ B/W               |                         |                         |
| <image/>            | High Sensitivity        | On/ Off                         |                         |                         |
|                     | Noise Reduction         | Off/ 1~3~5                      |                         |                         |
|                     | Gamma                   | Standard/ Straight              |                         |                         |
|                     | Aperture                | 0~ <b>10</b> ~15                |                         |                         |

|                             | Freeze in Preset              | On/ Off                      |                                |        |
|-----------------------------|-------------------------------|------------------------------|--------------------------------|--------|
|                             |                               | Action Lock                  | On/ Off                        |        |
|                             |                               |                              | On/                            |        |
|                             |                               | Power Up Action              | Off/Home/                      |        |
|                             |                               |                              | Preset1                        |        |
|                             |                               | Smart Flip                   | On/ Off                        |        |
|                             | (Mation)                      | PT Direction                 | Normal                         |        |
|                             |                               | Preset Speed                 | 300/sec                        |        |
|                             |                               |                              | PT Max Speed                   | 60/sec |
|                             |                               | <pre>PT SPEED&gt;</pre>      | PT with Zoom                   | On     |
|                             |                               |                              | Acceleration                   | High   |
|                             |                               | <home position=""></home>    | Ce                             | enter  |
|                             |                               | <north direction=""></north> | Ce                             | enter  |
|                             |                               | Preset No.                   | 1~255                          |        |
|                             |                               | Clear Preset                 | Cancel/ Ok                     |        |
|                             | (Procot)                      | <edit scene=""></edit>       |                                |        |
|                             | (Flesel/                      | 〈Edit Label〉                 |                                |        |
|                             |                               | ⟨Camera Mode⟩                |                                |        |
| <motion action=""></motion> |                               | Preset Speed                 | 360/sec                        |        |
|                             |                               | Swing No.                    | 1~8                            |        |
|                             | <swing></swing>               | Start Position               | Preset 1~255                   |        |
|                             |                               | End Position                 | Preset 1~255                   |        |
|                             |                               | Swing Speed                  | 30/sec,                        |        |
|                             |                               |                              | 1~180/sec                      |        |
|                             |                               | Clear Swing                  | Cancel/ Ok                     |        |
|                             |                               | Pattern No.                  | 1~8                            |        |
|                             | <pattern></pattern>           | Clear Pattern                | Cancel/ Ok                     |        |
|                             |                               | 〈Edit Pattern〉               |                                |        |
|                             |                               | Group No.                    | 1~8                            |        |
|                             | 〈Group〉                       | Clear Group                  | Cancel/ Ok                     |        |
|                             |                               | <edit group=""></edit>       |                                |        |
|                             |                               | Park Enable                  | On/ Off                        |        |
|                             |                               | Wait Time                    | 1min.~ <b>10min.</b><br>~4hour |        |
|                             | <parking action=""></parking> |                              | Home, Preset,                  |        |
|                             |                               | Parking Action               | Swing, Group,                  |        |
|                             |                               | _                            | Pattern                        |        |
|                             | Display All                   | No                           |                                |        |
|                             | Camera ID                     | On/ Off                      |                                |        |
|                             | PTZ Information               | On/ Off/ Auto                |                                |        |
|                             | Flip status                   | On/ Off/ Auto                |                                |        |
|                             | Action Title                  | On/ Off/ Auto                |                                |        |
|                             | Preset Label                  | On/ Off/ Auto                |                                |        |
|                             | IR Info.                      | On/ Off                      |                                |        |
|                             | <area label=""/>              | On/ Off/ Auto                |                                |        |
|                             | Mecha F/W ver.                |                              |                                |        |
| ⟨System Info.⟩              | Video F/W ver.                |                              |                                |        |
|                             | System Select                 |                              |                                |        |

|  | Protocol           |                                 |                 |  |
|--|--------------------|---------------------------------|-----------------|--|
|  | Baudrate           |                                 |                 |  |
|  | Camera ID          |                                 |                 |  |
|  | IR-Receive         | On/ Off                         |                 |  |
|  |                    | Camera Type                     |                 |  |
|  | ⟨Additional Info.⟩ | Camera ver.                     |                 |  |
|  |                    | Pan Rotation                    |                 |  |
|  |                    |                                 | Factory Default |  |
|  |                    |                                 | Display Control |  |
|  |                    |                                 | Camera Mode     |  |
|  |                    | <system initialize=""></system> | Motion          |  |
|  |                    |                                 | Action          |  |
|  |                    |                                 | Restart Zoom    |  |
|  |                    |                                 | Restart System  |  |

# Default Value

| Menu category        | Saved Presets | Setting value | Default Value      |
|----------------------|---------------|---------------|--------------------|
| Camera setting value |               | I             |                    |
| Focus Mode           | •             |               | Semiauto           |
| Focus Near Limit     | •             |               | 0.8m               |
| AF Sensitivity       | •             |               | Normal             |
| Digital Zoom         | •             |               | Off                |
| Zoom Speed           | •             |               | 4                  |
| White Balance - Mode | •             |               | Auto               |
| Red Gain             | •             |               | 211 ( Auto value ) |
| Blue Gain            | •             |               | 156 ( Auto value ) |
| AE Mode - Mode       | •             |               | Full Auto          |
| Gain Limit           | •             |               | 18.5dB             |
| EXP Comp             | •             |               | Off                |
| Shutter Speed        | •             |               | 1/60               |
| lris Level           | •             |               | F1.6               |
| Gain Level           | •             |               | 6.2dB              |
| Bright Level         | •             |               | 15                 |
| Slow Shutter         | •             |               | Off                |
| BLC                  | •             |               | Off                |
| WDR                  | •             |               | Off                |
| HR Mode              | •             |               | On                 |
| Image Stabilizer     | •             |               | Off                |
| DAY/NIGHT            | •             |               | Day                |
| Threshold Level      | •             |               | 0                  |
| Image Flip           | •             |               | Off                |
| Defog Mode           | •             |               | Off                |
| Picture Effect       | •             |               | Off                |
| High Sensitivity     | •             |               | Off                |
| Noise Reduction      | •             |               | 3                  |
| Gamma                | •             |               | Standard           |
| Aperture             | •             |               | 10                 |
| Freeze in Preset     | •             |               | Off                |

| User setting v | alue          |   |   |           |
|----------------|---------------|---|---|-----------|
| Preset 1~ 255  |               |   |   | Undefined |
| Swing 1~8      |               |   |   | Undefined |
| Pattern 1~8    |               |   |   | Undefined |
| Group 1~8      |               |   |   | Undefined |
| Motion setti   | ng Value      |   |   |           |
| Action Lock    |               |   | О | Off       |
| Power Up Act   | tion          |   | О | Off       |
| Smart Flip     |               |   | О | On        |
| PT Direction   |               |   | О | Normal    |
| Preset Speed   |               |   | О | 360/sec   |
| PT Max Speed   |               |   | О | 60/sec    |
| PT with Zoom   |               |   | О | On        |
| Home Position  |               |   | О | Center    |
| North Directio | on            |   | О | Center    |
|                | Park Enable   |   | О | Off       |
| Parking        | Wait Time     |   | О | 00:10:00  |
| Action         | Park Action   |   | О | Home      |
| Display setti  | ng value      |   |   |           |
| Camera ID      |               |   | О | Off       |
| PTZ Informati  | on            |   | О | Auto      |
| Flip Status    |               |   | О | Auto      |
| Action Title   |               |   | О | Auto      |
| Preset Label   |               |   | О | Auto      |
| IR Info.       |               |   | О | Off       |
| System Info    | setting value | · | · |           |
| IR Receive     |               |   | О | On        |

• : Setting value is saved in the preset.

O: The last set value is restored even if the power is turned off and on again.

# **Specifications**

|        | Model                  | SHARON 30                                                                                                    |                                                |                                | SHARON 20                                                     |                                |           |  |
|--------|------------------------|----------------------------------------------------------------------------------------------------|------------------------------------------------|--------------------------------|---------------------------------------------------------------|--------------------------------|-----------|--|
|        | Module                 | 1/2.8inch<br>Sor                                                                                                    | "Exmor R"CN<br>ny Zoom Mod                     | MOS Sensor<br>Jule             | 1/2.8 Type "Exmor R" CMOS Sensor                              |                                |           |  |
|        | Valid pixels           | 1920[H]x1080[V]<br>(Approximately <b>2.38</b> million pixels)                                                                 |                                                |                                | 1920[H]x1080[V]<br>(Approximately <b>2.12</b> million pixels) |                                |           |  |
|        | Video output<br>format | 1080p60, 1080i60, 1080p30, 720p60, 720p30,<br>1080p59.94, 1080i59.94, 720p59.94,<br>1080p50, 1080i50, 1080p25, 720p50, 720p25 |                                                |                                |                                                               |                                |           |  |
|        | Video output           |                                                                                                    | High bandwidth NDI, HD/3G-SDI(Level A/B), HDMI |                                |                                                               |                                |           |  |
|        | Zoom Scale             | Optical zoc                                                                                                    | m: <b>x30</b> , Digita                         | l zoom: x12                    | Optical zoo                                                   | om: <b>x20</b> , Digital       | zoom: x12 |  |
|        | Lens                   | 30x Zoom Lens<br>[f=4.3~129 mm F1.6~F4.7]                                                                                     |                                                |                                | [f=5.2                                                        | 20x Zoom Lens<br>~104mm, F1.5~ | ~F3.5]    |  |
|        | Viewing Angle          | 63.7°(W), 2.3°(T)                                                                                                    |                                                |                                | 6                                                             | 53.5°(W), 3.5°(T               | )         |  |
|        | Audio                  | Stereo Audio                                                                                                    |                                                |                                |                                                               |                                |           |  |
|        | IR INPUT               | 0                                                                                                    |                                                |                                |                                                               |                                |           |  |
| Camera | Minimum<br>Luminance   | Sec                                                                                                    | High<br>Sensitivity                            | Lx                             | Sec                                                           | High<br>Sensitivity            | Lx        |  |
|        |                        | 1/30                                                                                                    | On                                             | 0.01                           | 1/30                                                          | On                             | 0.35      |  |
|        |                        | 1/30                                                                                                    | Off                                            | 0.1                            | 1/30                                                          | Off                            | 1.4       |  |
|        |                        | 1/4                                                                                                    | On                                             | 0.0013                         | 1/4                                                           | On                             | 0.05      |  |
|        |                        | 1/4                                                                                                    | Off                                            | 0.013                          | 1/4                                                           | Off                            | 0.19      |  |
|        | Day & Night            |                                                                                                    |                                                | AGC, 1                         | rdn(ICR)                                                      |                                |           |  |
|        | Focus                  |                                                                                                    |                                                | Semiauto/ A                    | Auto/ Manual                                                  |                                |           |  |
|        | Image Flip             |                                                                                                    |                                                | On                             | / Off                                                         |                                |           |  |
|        | Zoom Speed             |                                                                                                    |                                                | C                              | )~7                                                           |                                |           |  |
|        | Focus Near Limit       |                                                                                                    | 0.8m/ 30cr<br>4.2m/ 3.                         | n/ 11cm/ 1cm<br>.1m/ 2.5m/ 2.0 | / Over Inf/ 20r<br>0m/ 1.65m/ 1.                              | n/ 10m/ 6m/<br>4m/ 1.2m        |           |  |
|        | AF Sensitivity         |                                                                                                    |                                                | Norm                           | al/ Low                                                       |                                |           |  |
|        | Defog Mode             |                                                                                                    |                                                | Off/ Low,                      | / Mid/ High                                                   |                                |           |  |

|          | High Sensitivity         | Off/ On                                                                                                    |
|----------|--------------------------|----------------------------------------------------------------------------------------------------|
|          | Noise Reduction          | Off/ 1~5                                                                                                    |
|          | Aperture                 | 10, 0~15                                                                                                    |
|          | White Balance            | Auto/ Indoor/ Outdoor/ One Push/ ATW/ Manual/ Outdoor Auto/ Sodium Auto/<br>Sodium/ Sodium Out Auto           |
|          | Program AE               | Full Auto/ Bright/ Shutter Pri/ Iris Pri/ Manual                                                              |
|          | WDR                      | Off/ On/ VE                                                                                                   |
|          | BLC                      | Off/ On                                                                                                    |
|          | Moving Angle             | Pan: -172°~ 172°(Non-Endless)<br>Tilt: total 220°(-20°~ 0°~ 180°~ -160°)                                      |
|          | Moving Speed             | Manual: 0.002°/sec ~180°/sec (Interlocked with the Zoom Scale),<br>Preset: 300°/sec, Swing: 1°/sec ~ 180°/sec |
| Pan/Tilt | Preset setup             | 255 Presets[VISCA], 255 Presets (Label setup, each display setup)[PELCO]                                      |
|          | Swing setup              | 8 Swings                                                                                                    |
|          | Pattern setup            | 8 Patterns                                                                                                    |
|          | Group setup              | 8 Groups (20 motions/Group)                                                                                   |
|          | Other functions          | Smart-Flip, Home Position Set, Auto Parking, Power Up Action etc.                                             |
|          | Interface                | RJ45 LAN port, 1 Gigabit Ethernet                                                                             |
|          | Video<br>compression     | High Bandwidth NDI ${ m I\!R}$ : I-frame high bit rate protocol with ultra-low latency                        |
| Network  | Network<br>protocol      | NDI $\ensuremath{\mathbb{R}}$ : Discovery, configuration and VISCA over IP control                            |
|          | control<br>interface     | Full control via Web UI including Scene presets or NewTek NDI® applications<br>To be supported: Mobile and PC |
|          | Cam ID                   | PELCO: 1~14, VISCA: 1~14 setting                                                                              |
|          | Communication            | RS-422/485, RS-232C, IR Remote                                                                                |
|          | Protocol                 | PELCO-D/P, VISCA                                                                                              |
|          | OSD                      | Menu, Position etc.                                                                                           |
| General  | Power                    | Fixed power supply: DC 12V ± 10% (Max Current 1.5A),<br>PoE + (IEEE 802.3at) : 30W, up to 100 meters at 1Gbps |
|          | Weight                   | Approximately 1.6Kg                                                                                           |
|          | Operating<br>temperature | 0°C ~ 40°C(32°F~104°F)                                                                                        |
|          | Working<br>Environment   | Indoor                                                                                                    |

# Dimension

• PTZ Camera (SHARON 20/30 Series)

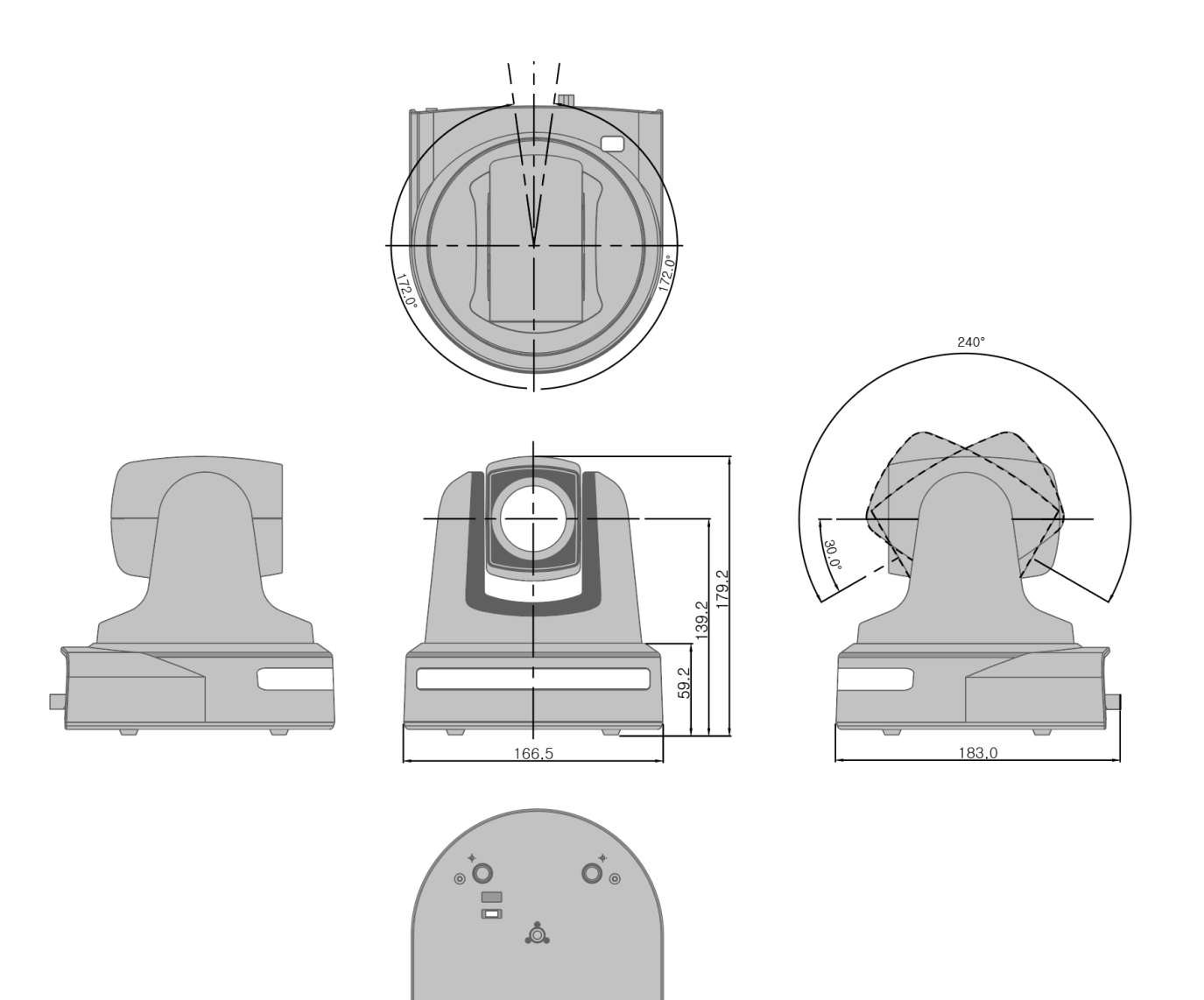

0

11

0

• Ceiling Bracket (ZCB-100)

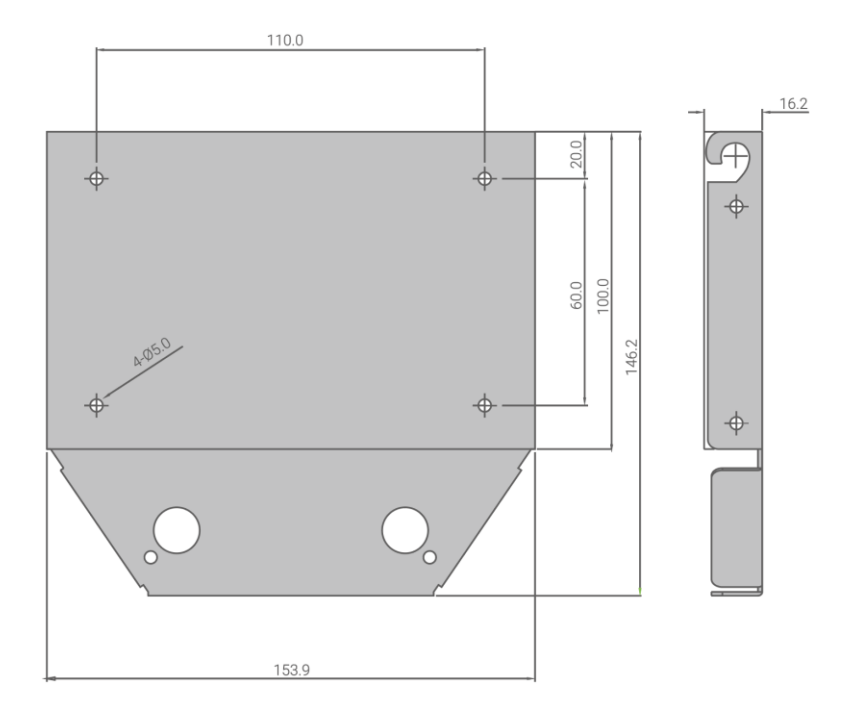

• Wall Bracket (ZWB-200) (Optional)

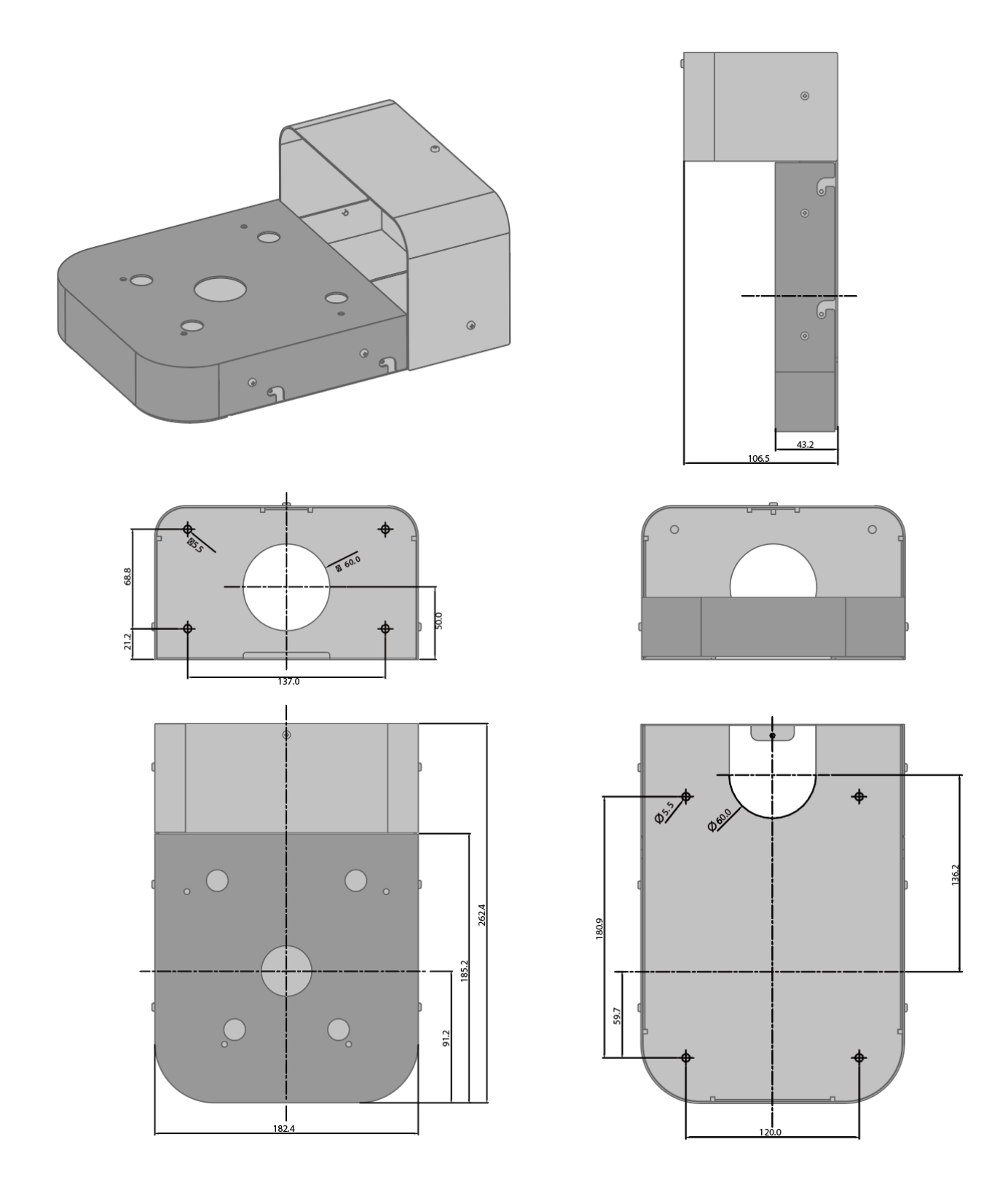

## Glossary

#### HD-SDI(High Definition-Serial Digital Interface signal)

The digital video interface with 1.5 Gb/s transfer rate is standardized in SMPTE 292M. It supports 1080i /59.94 signals and can transmit signals up to 208M (stable distance 145.6M) when coaxial cable is connected. The advantages of HD-SDI include no signal delay, video and audio reporting, and time code signals.

\* The 3G-SDI standardized in SMPTE 424M supports transfer rate of 3.0 Gb/s and 1080p/60 signals. It can transmit signals up to 141M(stable distance 98.7M) when connecting coaxial cable.

#### • HDMI(High Definition Multimedia Interface)

The high-speed transmission standard that can integrate and transmit digital video and voice signals. It is mainly used in home appliances. The transmission distance is about 10 ~ 15M.

#### CVBS(Composite Video Blanking and Sync)

The analog video output signal used before Digital. The two color difference signals are overlapped on one channel in the luminance signal. Basically, the deterioration is severe and the image quality is not good. The longer the transmission distance, the more noise and the lower picture quality.

#### VISCA

The communication standard made by SONY to control PTZ camera.

#### PELCO D/P

The communication standard using CCTV to control PTZ camera.

#### ONE PUSH

This function adjusts the color based on the white paper in the center of the screen to adjust the white balance. It is distinguished from the AUTO function that automatically adjusts the closest color based on the displayed image, or the ATW function that reproduces the original color of the subject, excluding the influence of ambient light. The AUTO or ATW function can achieve the proper white balance, but it is recommended to use ONE PUSH to adjust more accurately.

#### + IRIS

In the camera, IRIS refers to the aperture. Iris is an important factor in determining depth, which improves image quality and depth so that you can see both distant and near objects clearly.

#### • GAIN

• It is a function to electronically amplify the signal when the light source is not illuminated enough and the image signal level is not enough. It is used when there is insufficient light on screen even if

all iris is open. However, since the amplification is forcibly amplified by using the electrical characteristics, noise may occurs and may be a deterioration of image quality.

#### Shutter Speed

This function sets the opening time of the shutter. Only when the shutter is open, the light is transmitted to the image sensor and the image is taken. For example, the lower the shutter speed is, the more vivid the dynamic image can be.

#### Digital ZOOM

This function enlarges a part of image data by digital processing method and obtains zoom effect. Because it is software based rather than using hardware (lens), image quality deteriorates. It is commonly used as a supplement to optical zoom.

#### • BAUDRATE

It is the data transmission rate which indicates how many bits are transmitted per second to communicate. If the baudrate is 9600 bps, it means that 9600 bits are transmitted per second.

#### • GAMMA

Gamma is a figure of the response characteristics between the image brightness which is between the camera and the display receiving the input and the voltage. It is a function to ensure the contrast of the image when the signal sent from the camera is displayed on the display.

# Index

#### Α

| Action Lock     |  |
|-----------------|--|
| Action Title    |  |
| Additional Info |  |
| AE Mode         |  |
| AF Sensitivity  |  |
| Aperture        |  |
| Área Label      |  |
|                 |  |

### В

| BAUDRATE | 64 |
|----------|----|
| BLC      |    |

#### С

| Camera ID | 35 |
|-----------|----|
| CVBS      | 63 |

#### D

| Day/Night    |    |
|--------------|----|
| Defog Mode   |    |
| Digital Zoom |    |
| Digital ZOOM | 64 |
|              |    |

## E

| Exp Comp |
|----------|
|----------|

### F

| Flip Status      | . 35 |
|------------------|------|
| Focus Mode       | .25  |
| Focus Near Limit | .25  |
| Freeze in Preset | .28  |

## G

| GAIN       | 63       |
|------------|----------|
| Gain Limit | 26       |
| GAMMA      | 64<br>64 |
| SAWWA      |          |

#### Η

| HDMI             | 63 |
|------------------|----|
| HD-SDI           |    |
| High Sensitivity |    |
| Home Position    |    |
| HR Mode          |    |
|                  | =  |

## I

| Image Flip       |    |
|------------------|----|
| Image Stabilizer | 27 |
| IR Info          |    |
| IRIS             |    |
| IR-Receive       |    |
|                  |    |

#### М

| Леcha F/W ver |
|---------------|
|---------------|

#### N

| Noise Reduction |  |
|-----------------|--|
| North Direction |  |
|                 |  |

#### 0

| ONE PUSH | .63 |
|----------|-----|
|          |     |

#### Ρ

| Parking Action  | 23 |
|-----------------|----|
| PELCO D/P       | 63 |
| Picture Effect  |    |
| Power Up Action | 23 |
| Preset Label    |    |
| PT Direction    |    |
| PTZ Information | 35 |

### 5

| Slow Shutter  |
|---------------|
| Smart Flip    |
| System Select |

## Τ

| Threshold Level | 27 |
|-----------------|----|
|                 |    |

## V

| Video F/W ver<br>VISCA |    |
|------------------------|----|
| W                      |    |
| WDR                    | 27 |
| Ζ                      |    |
| Zoom Speed             | 25 |

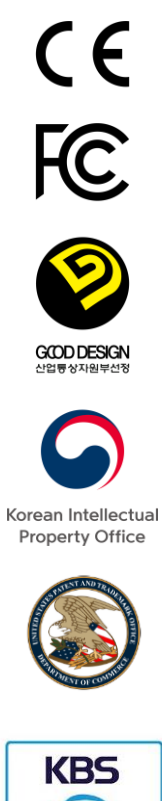

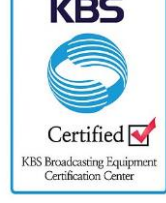

# SALRAYWORKS